#### ソフトウェアーラクラク導入手順書

JWNET(電子マニフェスト)対応産業廃棄物管理システム 産業廃棄物処理業者向けマニフェスト管理ソフト

SMS-ASP(産廃業者向け) インストール

| <u>قر</u>  | 廃イチロー Ver. 6.0 |       |
|------------|----------------|-------|
| <b>E 3</b> | ロガイン名 管理者      |       |
| Tana       | ОК             | キャンセル |

# 株式会社 エスエムエス

株 式 会 社 エス エム エス 〒640-8222 和歌山県和歌山市湊本町3丁目12番地 TEL 073-435-4111(代表) FAX 073-435-4115 ホームページ http://www.sanpai.com

弊社問い合わせ関連のホームページ http://www.sanpai.com/company/inquiry.html サポートセンター TEL 073-433-6233(代表) FAX 073-402-2109 電子メール support@sanpai.com

## 【はじめに】

この度は、弊社商品をお買い求め頂きましてまことに有難うございます。

#### 【動作環境】

本ソフトウェアは、下記記載以外のOSでは動作しませんのでご注意下さい。

動作可能OS Windows 7(32ビット) Windows VISTA Windows 2003サーバー Windows XP SP2 以上

推奨メモリーサイズは、快適な運用環境をご提案します

VISTA 7 以外の場合メモリーは、1GB以上を推奨いたします。 ※ VISTAや7 にてご利用の場合は、2GB以上を推奨いたします。

ブロードバンド対応のインターネットへの接続環境が存在し 産廃イチローVer. 6.0を導入するパソコンが既にインターネットに接続をしていること

電子メールアドレスを保有していること

#### 上記に記載しました条件が満たされていない場合は、本ソフトウェアは 動作いたしません。

【産廃イチロー Ver.6.0のWEB対応版のインストール】

インストール前の注意事項

産廃イチローVer. 6. Oが既にインストールされていること

- 【産廃イチローVer. 6.0 WEB対応版インストーラーを、弊社ホームページから取得】
  - 1. インストーラーをダブルクリックにて開いてください。

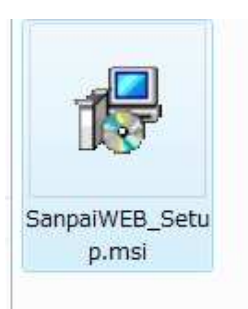

上記アイコンSanpaiWEB\_Setup.msi をダブルクリックしてください。

| 謝 産廃ASPセットアップ                                                   |                                         |
|-----------------------------------------------------------------|-----------------------------------------|
| 産廃ASPセットアップ セットアップ ウィ                                           | イザードへようこそ                               |
| インストーラは 産廃ASPセットアップ をインストールす                                    | るために必要な手順を示します。                         |
| この製品は、著作権に関する法律および国際条約によ<br>または一部を無断で複製したり、無断で複製物を頒布<br>注意ください。 | り保護されています。この製品の全部<br>すると、著作権の侵害となりますのでご |
| (キャンセル                                                          | (戻る(B) 次へ(N))                           |

次へをクリックした後インストーラーの指示に従って 本ソフトウェアーをインストールしてください。

途中でキャンセル等で中止した場合はもう一度最初からインストール をして下さい。

#### 2. インストールの確認

産廃イチローを起動しメインメニューに産廃WEBが新たに追加されたことを確認する 確認が出来ればWEBシステムが正常にインストールできています。

| 2 産廃イチロー         | - Ver. 5.0 - メインメニュー |           |         |         |       | *          |                |             |
|------------------|----------------------|-----------|---------|---------|-------|------------|----------------|-------------|
| システム( <u>E</u> ) | マスターメンテナンス(M)        | マニフェスト(I) | 帳票印刷(P) | 年次報告(N) | 設定(N) | ユーティリティ(   | ) 産廃WEB        | γ(ージョン情報(⊻) |
|                  |                      |           |         |         |       | ロクイン<br>部門 | 名 山田 花<br>営業事務 | ¢           |

#### 3. 会社マスターを登録する コードは必ず 1 を使用してください

マスターメンテナンス 基本マスター 会社情報を選定する

| 14 4 | 1 /3           | ▶ ▶ 為終り込み    | - 🕂 追加 🚶 | ╳ 削防 | È   🚽 保存 | ¥ [F11]   🕘 印刷 | 🔲 終了 |
|------|----------------|--------------|----------|------|----------|----------------|------|
|      | 3-15           |              |          |      |          |                | -    |
|      | 名称             | 过運送 株式会社     |          |      |          |                |      |
|      | 郵便番号           | 640-8222     | 郵便番号婆    | 換    | 住所か      | ら変換            |      |
|      | 住所1            | 和歌山県和歌山市落    | 奏本町3-12  |      |          |                | ]    |
|      | 住所2            | WEB運用試験住所    | 2        | _    |          |                | ]    |
|      | 電話番号           | 073-435-4111 |          | FA   | X番号      | 073-435-4115   | ]    |
|      | 締日             | 末日           |          | ġ    | 質月       | 3月             | ]    |
|      | 諸求書ロゴ          |              |          | 納品   | 品書口ゴ     | -              |      |
| ]∽K  |                | 名称           | 郵便       | 野号   |          | 住所             |      |
| 1    | 株式会社 エス        | LAIX         | 640-     | 8222 | 和歌山県     | 和歌山市湊本町3-      | 12   |
| 2    | <b>辻運送株式会社</b> | ±            | 641-     | 0002 | 和歌山県     | 和歌山市新中島450     | 00番地 |
| 3    | リサイクル販売株       | 式会社          | 641-     | 0003 | 和歌山県     | 和歌山市坂田7890     | 00番地 |
|      |                |              |          |      |          |                |      |

登録完了したらプログラムを終了させる

続いて産廃WEBメニューから会社情報登録を選定する

会社情報登録画面が表示された時に表示される名称が会社マスターのコード1の 会社情報が表示される。

※ この時に会社名称などが表示されないときは会社登録画面に戻ってコード1の会社を 登録してください

| WEB版自社登録 | 景-産廃ASP Ver. 6.0 | <web試験中></web試験中> |                                                  |
|----------|------------------|-------------------|--------------------------------------------------|
| 全社名称     | 収集運搬受託者          | 株式会社              |                                                  |
| 到使番号     | 642-001          | 7                 |                                                  |
| 住所1      | 和歌山県海            |                   |                                                  |
| 住所2      | 和歌山! SM          | S-ID              |                                                  |
|          | 073-48           |                   |                                                  |
| F A X 番  | 050 0101         | 🤇 「パスワード          |                                                  |
| SMS-1    | D 1234567        |                   |                                                  |
| ノスワー     | ***              | 3                 |                                                  |
| 一次排出事    | 業者               |                   | かな検索(K)                                          |
| 二次排出事    | 業者               |                   | かな検索(K)                                          |
| 収集運搬     | li 1             | 収集運搬受託者 株式会社      | わな検索(K)                                          |
| 処分受託     | li 2             | 株式会社 処分受託者        | わな検索(K)                                          |
| メールアド    | ノス atuo-n@mxq.m  | esh.ne.jp         | ,                                                |
| F1 F2    | F3 F4            | F5 F6 F7 F8       | F9 切ア         F10         F11 登録         F12 閉じる |

OSMS-ID、パスワード

SMS-ASP登録時にSMSから受け取ったSMS-IDとパスワードを登録する。 (SMS ASP 会員登録完了通知書に記載されています)

〇一次排出事業者、二次排出事業者

排出事業者マスターからSMS-ASPを運用する会社(貴社)を特定する。 (前もって産廃イチローで排出事業者に貴社の情報を登録しておいて下さい)

※一次・二次排出事業者については、収集運搬者または処分受託者と同じJWNET加入者番号 であった場合は、あえて1次・2次排出事業者に登録する必要はありません。

O収集運搬受託者

収集運搬受託者マスターからSMS-ASPを運用する会社(貴社)を特定する。 (前もって産廃イチローで運搬受託者に貴社の情報を登録しておいて下さい)

O処分受託者

処分受託者マスターからSMS-ASPを運用する会社(貴社)を特定する。 (前もって産廃イチローで処分受託者に貴社の情報を登録しておいて下さい)

※収集運搬だけの場合は、この欄は未登録にしてください。

※ここに登録することにより、この後紹介するダウンロード画面にて電子マニフェストを ダウンロードする時に事業者選択に表示されます。

Oメールアドレス

貴社のメールアドレスを登録する。

F11登録でデータを保存する。 正常保存終了されたことを確認する。 SMS-IDやパスワードを間違えたりインターネットに接続されていない場合 は以下の確認メッセージが表示されます。 SMS-ASPに正常ユーザ登録が出来ていません。

| <b>匙なります。</b> |
|---------------|
| ок            |
|               |

もう一度、インターネットが接続されているか?を確認する。

入力したSMS-IDやパスワードが正しく入力されているかを確認し もう一度実行してください。

4. 一括アップロードを行なう(※マニフェストデータはアップロードされません)

アップロードは、必ず行なってください。 アップロードをしないと正常に動作しません

| 🖳 SampaiWEB-一括アップロード <w b="" e="" 試験中=""></w> |        |
|-----------------------------------------------|--------|
| 廃棄物の名称マスター                                    |        |
| 47/74                                         |        |
|                                               |        |
|                                               |        |
|                                               | 実行 閉じる |

導入当初時のみに使用します。 以下にあげる各マスターを順次自動アップします。

マニフェスト産業廃棄物種類マスター、廃棄物種類マスター、廃棄物名称マスター、荷姿マスター 単位マスター、処理区分マスター、処分方法マスター、地区マスター、有害物質マスター 形状マスター、車両マスター、車種マスター、運搬担当者マスター、部門マスター、社員マスター

#### 5. 産廃WEBアップロード

| 19  | 一世山本著書       | L m - k | 1 ++                  | 夕在                    | 1部/雨来早    | (十頭1                                                                                                    |
|-----|--------------|---------|-----------------------|-----------------------|-----------|----------------------------------------------------------------------------------------------------|
| -12 | 11100-00-000 | 0       | 757                   |                       | 3012111-5 | (11771)                                                                                                    |
|     | 株式会社SMS      | 0       |                       |                       | -         |                                                                                                    |
|     | 林式会社CMC      | 1       | ۱»<br>۳. <del>۱</del> | 同士                    | -         |                                                                                                    |
| _   | 林式会社SMS      | 9       | 7/7/7/7/              | ロノモ                   | 641-0035  |                                                                                                    |
|     | 林式승감SMS      | 6       | 174174-               | 7.7.7 事業中             | 649-6261  | 和助山県和歌山市小倉60番地                                                                                                    |
|     | 林式会24SMS     | 7       | シンドジまたの力イルウコン         | 新本業関係部                | 641-0003  | 和助山県和助山市19800002                                                                                                    |
|     | 计理论明密 株式会社   | 0       | /// 14///////         | AU MORE MISCON        | 041 0000  | A MALLINE MALLINE CONTRACT                                                                                                    |
|     | 计语语图称 林式会社   | ĩ       | 川井(小川,お),内            | 11世イカルヤンター            | 500-0051  | 大阪府堺市市之町市9800乗地                                                                                                    |
| -   | 山間処理後排出本業要   | 0       | 77170277              | 7515/0255             | 030 0301  | 700000111111C-1E0000012                                                                                                    |
|     | 中間処理後排出事業者   | 1 I     |                       | 同左                    | -         | 同左                                                                                                    |
|     | 山間処理後排中本業者   | 2       |                       |                       |           | in a                                                                                                    |
|     | 林式会社 海山三角建設  | 0       |                       |                       | -         |                                                                                                    |
|     | 株式会社 海山三角建設  | 1 I     | 1                     | 同左                    |           | 同左                                                                                                    |
|     | 南村山工業株式会社    | 0       | -                     | 1-22                  |           |                                                                                                    |
|     | 東村山工業株式会社    | 1       |                       | 同友                    | -         | 同友                                                                                                    |
|     | 東村山工業株式会社    | 2       | キノカワカセンドパキ            | 紀川河川敷堤防維持工事 下法作業所     | 640-8292  | 和歌山县和歌山市南基五丘衡丁4丁目15番地                                                                                                    |
| _   | 重构山工業株式会社    | 3       | タカツカヤマタ シチ            | 高扬山府坳作業所              | 640-8126  | 和歌山県和歌山市南片原山の上38000番地                                                                                                    |
|     | 株式会社 下三角病院排出 | ů       | 10701377              |                       | 010 0120  | APARTMENT AND A MARKED APARTMENT APARTMENT APART |
|     | 株式会社 下三角病院排出 | Ĩ       |                       | 同左                    |           | 同左                                                                                                    |
|     | 株式会社 白丸推出    | 0       |                       | 1.1.1.1               |           | 1 - 2 July                                                                                                    |
|     | 株式会社 白丸推出    | 1       |                       | 同友                    |           | 同友                                                                                                    |
|     | 株式会社 白丸接出    | 2       | 15-14/7-516           | 2番目の現場                | 758-0011  | 山口県茲市構革fikdsefkideskf                                                                                                    |
|     | 株式会社 上三角建設   | 0       |                       |                       |           |                                                                                                    |
|     | 株式会社 上三角建設   | 1       |                       | 同左                    |           | 同左                                                                                                    |
|     | 株式会社 上三角建設   | 2       | ワカノウラケンヤツケシノバ         | 和歌の裏建設現場              | 640-8223  | 和歌山県和歌山市湊北町3400番地                                                                                                    |
|     | 株式会社 上三角建設   | 3       | ハシメケンパ                | 3ばんめの現場               | 640-8225  | 和歌山県和歌山市久保丁4500番地                                                                                                    |
| -   | 株式会社 白浜排出事業所 | 0       |                       |                       |           |                                                                                                    |
| _   | 株式会社 白浜排出事業所 | 1       |                       | 同左                    |           | 同左                                                                                                    |
|     | 株式会社 白浜排出事業所 | 2       | サンタンヘキシ               | さんだんべき事業場             | 646-0002  | 和歌山県田辺市上万呂450000番地                                                                                                    |
|     | テスト排出事業者     | 0       | part de               |                       |           |                                                                                                    |
| _   | テスト接出事業者     | 7       | 2507                  | 白连千畳敷海岸 改良 XX建設·VY組 A | 649-2325  | 和歌山県西主典郡白浜町宮田海岸線道路3800番地                                                                                                    |

#### Oアップロードデータ

アップロードを行う対象のデータを選択します。

例:排出事業者、排出事業場、マニフェストなど

・排出事業者・・・排出事業者マスターデータをWEBサーバに更新を行います。

- ・排出事業場・・・排出事業場マスターデータをWEBサーバに更新を行います。
- ・マニフェスト・・・マニフェスト登録済みデータをWEBサーバに更新を行います。

(※マニフェストデータは送信予約の対象になります。予期せぬ送信予約に注意して下さい)

※通常は以下のマスターデータのアップロードに使用します。(導入当初には必ず実行して下さい) ①排出事業者・事業場マスター

②運搬受託者・積替保管・運搬許可番号マスター

③処分受託者・処分場・処分許可番号マスター

※同時に大量のデータをアップロードするとアップロードに時間がかかります。 特に排出事業者や排出事業場マスターをアップする場合は100~300件単位で小刻みに アップロードすることをお奨めします。(一度に500件以上のアップロードでは時間単位でかかります) ネットワーク回線の種類によりアップロード件数を調整して下さい。 (※光回線以外のアナログ回線やISDN回線の場合著しく速度が低下します)

Oデータ抽出(F1)

選択項目、アップロードデータに該当するデータを画面に表示します。 画面表示後は、青く反転している部分が現在の選択行です。 選択行は、複数選択することが可能です。

Oアップロード(F5) 選択中の行をWEBサーバにアップロードを行います。

※通常は、導入時のみ使用します。 運用が開始されれば、各マスター登録時、マニフェスト登録時にデータベースに保存される時 自動でアップロードも行います。 ここまでの手順で、産廃イチローとSMS-ASPとの間でマスターの整合性が取れます。

6. 運搬受託者マスターのWEB対応処理 産廃イチロー Ver. 6.0 - 運搬受託者マスター <WEB試験中> 🔰 4 2 / 22 🕨 🔰 🏦 絞り込み 🕂 追加 🗙 削除 📙 保存 [F11] 🎒 印刷 ■ 終了 2 7:7ェスト編集時 🔽 表示する 年次報告用 地区コード 和歌山県和歌山市 カナ 72 **\$9** 代表取締役 貴社次郎 代表者 名称 株式会社 ソフトウェアーご提案 貴社 郵便番号 640-8222 郵便番号変換 住所から変換 名称1 住所1 和歌山県和歌山市湊本町3丁目12番地 名称2 住所2 名称3 FAX番号 073-455 073-444-3333 電話番号 白井灰谷 EDI利用確認キー 1111111 公開確認番号 加人者番号 8226158 141564 E mai 1 (電子マニフェスト) 搬入 自社搬7 **⊐**−ド カナ 郵便番号 住所1 住所2 和歌山リサーチラボ403A 000001 \$19\$1995/1°55"1995\* 収生運搬受託者 株式会社 642-0017 和歌山道海南市南赤坂11番地 000002 \$97 株式会社 ソフトウェアーご提案 貴社 640-8222 和歌山県和歌山市湊本町3丁目12番地 647-0041 和歌山県新宮市野田7800番地 太平洋運送商事 株式会社 000003 914137 エービーシー 収集運搬(株) 640-8323 和歌山県和歌山市太田3456番地 000004 I-t\*-> 株式会社 ○◎運搬 640-8303 和歌山県和歌山市鳴神4丁目12番地 000005 マルマルウンパン 000006 31731992/1\* 収集運搬(株) 123-4567 兵庫県 明石市 テスト収集運搬業者2 640-8273 和歌山県和歌山市葵町9800番地 000015 721919919 640-8303 和歌山県和歌山市鳴神38000番地 000022 #1919937"> 最終処分建設株式会社 640-8224 和歌山県和歌山市小野町56番地 柴田ビル5 F 柴田△運搬株式会社 000034 3/1\* 902/1\* 20 641-0025 和歌山県和歌山市和歌浦中789000番地 000044 71911 あいうえ集運株式会社 最終更新者:管理者 最終更新日:2009/04/16 9:55

「3. 会社マスターを登録する」で登録をした運搬受託者(SMS-ASPユーザ)をイチローメニューから 呼出し以下の項目を設定する。

JWNETから届いた資料で、加入証とJWNET加入内容のお知らせ(その1)と(その2) をご用意下さい。 (何れも、加入区分が収集運搬業者のもの)

JWNET加入者番号 接続パスワード 接続公開パスワード 電子メールアドレスの設定

) 加入者番号は、JWNETから発行された加入証に記載されています。

1

加入者区分が、収集運搬業者になっている事を確認してください。

利用開始日が、運用開始をする日付より以前の日付になっている事を確認してください。 まだ開始日になっていませんと送受信が出来ません。

接続パスワードは、EDI版パスワードを設定 ※ パソコン版・ケイタイ版パスワードではありません! ご注意下さい。

接続公開パスワードは、処理業者公開パスワードを設定

電子メールアドレスは、貴社のマニフェスト運用担当者のメールアドレスを格納してください 3. で登録をしたメールアドレスと同一でも構いません。

※(電子マニフェスト)搬入について(※会社マスター登録業者では使用しない下さい) 排出事業者様が、直接貴社の積替保管場所または、処分場に廃棄物を運搬した場合 に設定します。(自己運搬) 自己運搬の場合は、加入者番号とEDI利用確認キーには排出事業者のものを 設定します。 公開確認番号については不要となります。

排出事業者が直接貴社積替保管場所に直接運搬した場合は次頁参照

|                                                                                                    | - 積替保管場所マ                                                                                                    | スター <web試験中></web試験中>                                                                                                    |                                                                      |                                                                                                    |                                                                                                    |                               |       |
|----------------------------------------------------------------------------------------------------|----------------------------------------------------------------------------------------------------|----------------------------------------------------------------------------------------------------|----------------------------------------------------------------------|----------------------------------------------------------------------------------------------------|----------------------------------------------------------------------------------------------------|-------------------------------|-------|
| 14 4 10 /                                                                                                    | 12 🕨 🕅 🔠                                                                                                    | 絞り込み 🕂 追加 🗙                                                                                                    | 削除 🔡 保存                                                              | 孚[F11] 🛃 印刷                                                                                                    |                                                                                                    |                               | 終了    |
| 運搬受託者                                                                                                    | 56 株式:                                                                                                    | 会社エスエムエス                                                                                                    |                                                                      | 検索(K) 年次報告用                                                                                                    |                                                                                                    |                               |       |
| コード                                                                                                    | 1                                                                                                    | 7273                                                                                                    | <b>スト編集時</b>                                                         | ☑ 表示する 地区コード                                                                                                    | 72 和歌山県和歌山市                                                                                           |                               |       |
| カナ                                                                                                    | シカクシカクリミカエネカンパドシ                                                                                             | (B                                                                                                    |                                                                      | 名称1                                                                                                    |                                                                                                    |                               |       |
| 名称                                                                                                    | ロロ積替え保管場                                                                                                    | IFF                                                                                                    |                                                                      | 名称2                                                                                                    |                                                                                                    |                               |       |
| 郵便番号                                                                                                    | 649-6339                                                                                                    | 郵便番号変換 住所力                                                                                                    | いら変換                                                                 | 名称3                                                                                                    |                                                                                                    |                               |       |
| 住所1                                                                                                    | 11款山県和歌山市                                                                                                    | 弘西〇〇番地                                                                                                    |                                                                      |                                                                                                    | 運搬受計者:                                                                                                | 加人者番号に                        | 2     |
| 住所2                                                                                                    |                                                                                                    |                                                                                                    |                                                                      |                                                                                                    | 白コ、軍物の                                                                                                | 但今のシェテ                        |       |
| 电話番号                                                                                                    | 073-400-0000                                                                                                 | FAX番号                                                                                                    | 073-400-0                                                            | 0000                                                                                                    |                                                                                                    | 吻口仍你孜小                        |       |
| 事業場番号                                                                                                    | 001                                                                                                    | 運搬受託者加入書                                                                                                    | (番号 D20                                                              | 4132                                                                                                    |                                                                                                    |                               |       |
| コード 連接支                                                                                                    | 記者                                                                                                    |                                                                                                    | 即便番号                                                                 | 名称                                                                                                    | 住所1                                                                                                   | 住所2                           |       |
| 000001 収集運搬受評                                                                                                    | t者 株式 0                                                                                                    | 00001 >h7>h7yzhI                                                                                                    | 649-6339                                                             | ロロ積替え保管場所                                                                                                    | 和歌山県和歌山市弘西〇〇番地                                                                                        |                               | 8     |
|                                                                                                    | £者 株式 0                                                                                                    | 00003 サンカクツミカエホカ                                                                                                    | 640-0114                                                             | △△△積替保管場所                                                                                                    | 和歌山県和歌山市磯の浦積替                                                                                         |                               |       |
| 000001 収英連般受許                                                                                                    |                                                                                                    | COOC A DI HEIMI AT IN                                                                                                    | 642-0017                                                             | 和歌山リサーチラボ                                                                                                    | 和歌山県海南市南赤坂11番地                                                                                        | 和歌山リサーチラボ                     |       |
| 000001 収集運搬受到<br>000001 収集運搬受到                                                                                                    | · 括 株式 0                                                                                                    | 00004 977299-798                                                                                                    | 016 0047                                                             |                                                                                                    |                                                                                                    | Compared as the second second |       |
| 000001 収集運搬受計<br>000001 収集運搬受計<br>000002 株式会社                                                                                                    | 17 株式 0                                                                                                    | 00004 977799-79#<br>00001 #52/(*93+57                                                                                                    | 640-8233                                                             | 貴社 積み替え保管場所                                                                                                    | 和歌山県和歌山市北坂ノ上丁                                                                                         |                               |       |
| 000001 収集運搬受<br>000001 収集運搬受<br>000002 株式会社 )<br>000003 太平洋運送雨                                                                                                    | t者 株式 0<br>ノフトウェ 0<br>種 株式 0                                                                                 | 00004 9377799-398<br>00001 #352/(*34957<br>00001 9531#32722/                                                                                          | 640-8233<br>641-0002                                                 | 貴社 積み替え保管場所 積み替え保管 0003運搬                                                                                                    | 和歌山県和歌山市北坂ノ上丁<br>和歌山県和歌山市新中島345                                                                       |                               |       |
| 000001 収集運搬受<br>000001 収集運搬受<br>000002 株式会社 2<br>000003 太平洋運送所<br>000004 エービーシー                                                                                                    | 任者 株式 0<br>ノフトウェ 0<br>静 株式 0<br>- 収集運 0                                                                      | 00004 5カヤマリケーナラホ<br>00001 ホカンパーショキシャ<br>00001 9ミカエホカンワンバ<br>00001 エヒーシ                                                                                | 640-8233<br>641-0002<br>641-0003                                     | <ul> <li>典社 積み替え保管場所</li> <li>積み替え保管 0003 運搬</li> <li>ABC保管場所</li> </ul>                                                                     | 和數山県和數山市北坂ノ上丁<br>和數山県和數山市新中島345<br>和數山県和歌山市坂田450                                                      |                               | щ     |
| 000001 収集運搬受評<br>000001 収集運搬受評<br>000002 株式会社 5<br>000003 太平洋運送評<br>000004 エービーシー<br>000044 あいうえ集選                                                                                                    | 任者 株式 0<br>ノフトウェ 0<br>毎事 株式 0<br>- 収集運 0<br>群株式会社 0                                                          | 00004 507459558<br>00001 805/152557<br>00001 955156575/1<br>00001 12°5<br>00001                                                                       | 640-8233<br>641-0002<br>641-0003                                     | 費社 積み替え保管場所<br>積み替え保管 0003運搬<br>ABC保管場所<br>同 左                                                                                               | 和歌山県和歌山市北坂ノ上丁<br>和歌山県和歌山市新中島345<br>和歌山県和歌山市坂田450                                                      |                               | ш     |
| 000001 収集運搬受<br>000001 収集運搬受<br>000002 株式会社 、<br>000003 太平洋運送<br>000004 エービーシー<br>000044 あいうえ集選<br>000044 あいうえ集選                                                                                                    | 代者     株式     0       ノフトウェ     0       の事     株式     0       - 収集運     0       離式会社     0       「株式会社     0 | 00004 'JTY 497-378<br>00001 #hJ/K">1+3+59<br>00001 YShIshJ/J/K<br>00001 IL" 5<br>00001<br>00002 h+97J95289                                            | 640-8233<br>641-0002<br>641-0003<br>641-0025                         | <ul> <li>典社 積み替え保管場所</li> <li>積み替え保管</li> <li>0003運搬</li> <li>ABC保管場所</li> <li>同 左</li> <li>一二三四五六七八九〇一二三</li> </ul>                         | 和歌山県和歌山市北坂ノ上丁<br>和歌山県和歌山市新中島345<br>和歌山県和歌山市坂田450<br>一二三四五六七八九〇一二三                                     | -二三四五六七八九〇-二三                 | Щ.    |
| 000001 収集運搬受<br>000001 収集運搬受<br>000002 株式会社 \<br>000003 太平洋運送<br>00004 エービーシー<br>000044 あいうえ集選<br>000055 株式会社 c                                                                                                    | 括者株式 0<br>ノフトウェ 0<br>雨事株式 0<br>- 収集運 0<br>課式会社 0<br>課式会社 0<br>課式会社 0                                         | 00004 707479-778<br>00001 40775459<br>00001 9251545777<br>00001 12"5<br>00001<br>00002 5477195729<br>00001 92515457759 7"7                            | 640-8233<br>641-0002<br>641-0003<br>641-0025                         | <ul> <li>典社 積み替え保管場所</li> <li>積み替え保管 0003運搬</li> <li>ABC保管場所</li> <li>同 左</li> <li>-二三四五六七八九〇一二三</li> <li>積み替え保管場所 です</li> </ul>             | 和歌山県和歌山市北坂ノ上丁<br>和歌山県和歌山市新中島345<br>和歌山県和歌山市坂田450<br>ーニ三四五六七八九〇一二三                                     | 一二三四五大七八九〇一二三                 |       |
| 000001 (双集通研究)<br>000001 収集運搬受許<br>000002 株式会社 )<br>000003 太平洋運送活<br>000004 ホレミス集選<br>000044 あいうえ集選<br>000055 株式会社 ©<br>000056 株式会社工                                                                                                    | 任者 株式 0<br>ノフトウェ 0<br>薄 株式 0<br>一 収集運 0<br>一 収集運 0<br>酢株式会社 0<br>降式会社 0<br>中商 0<br>【工ム工ス 0                   | 00004 初学ペリジーナンボ<br>00001 外立11ホカンフン川<br>00001 リミカ1ホカンフン川<br>00001 ビージ<br>00001 レージ<br>00001 かそクケコサンズとり<br>00001 シカクタンカンポンシュアーズ<br>00001 シカクタンカフザミカ1ホカン | 640-8233<br>641-0002<br>641-0003<br>641-0025<br>649-6339             | <ul> <li>費社 積み替え保管場所</li> <li>積み替え保管</li> <li>480倍管場所</li> <li>同 左</li> <li>-三三四五六七八九〇一二三</li> <li>積み替え保管場所 です</li> <li>ロ口積替え保管場所</li> </ul> | 和歌山県和歌山市北坂ノ上丁<br>和歌山県和歌山市新中島345<br>和歌山県和歌山市坂田450<br>一二三四五六七八九〇一二三<br>和歌山県和歌山市弘西〇〇番地                   | ーニ三四五六七八九〇一二三                 | i ili |
| 000001         収集運搬受貨           000001         収集運搬受貨           000002         株式会社           000003         太平洋運送前           000004         エービーシー           000004         あしうえ集算           000005         株式会社           000056         株式会社           000056         株式会社工 | 括者株式 0<br>ノフトウェ 0<br>雨事株式 0<br>一 収集運 0<br>軽株式会社 0<br>野株式会社 0<br>野株式会社 0<br>下商 0<br>く工ムエス 0<br>く工ムエス 0        | 00004 707(409-77%<br>00001 あかンパンショキシャ<br>00001 リミカエホカンワンパ<br>00001 ビン<br>00001 ビン<br>00002 カキクケコサンスピソ<br>00001 ジカクケカワシカエホカン<br>00002 ダンカクサンカワサンカンワッ   | 640-8233<br>641-0002<br>641-0003<br>641-0025<br>649-6339<br>640-0114 | 費社 積み替え保管場所<br>積み替え保管 0003運搬<br>ABC保管場所<br>同 左<br>ーニニ四五六七八九〇一二三<br>積み替え保管場所 です<br>□□積替え保管場所<br>△△△積替保管場所                                     | 和数山県和数山市北坂ノ上丁<br>和数山県和数山市新中島345<br>和数山県和数山市坂田450<br>ーニ三四五六七八九〇一二三<br>和数山県和数山市弘西〇〇番地<br>和数山県和数山市弘西〇〇番地 | 一二三四五六七八九〇一二三…                | Ħ     |

「3. 会社マスターを登録する」で登録をした運搬受託者(SMS-ASPユーザ)の積替保管場所を イチローメニューから呼出し以下の項目を設定する。

#### 事業者番号

1

事業者番号は、JWNETシステムで貴社が登録された積替保管場所のコードです。 (※事業場番号が未設定の場合は「001」が設定されたものとします。) (※事業場番号が誤っている場合は、正しい積替保管場所として送信されません)

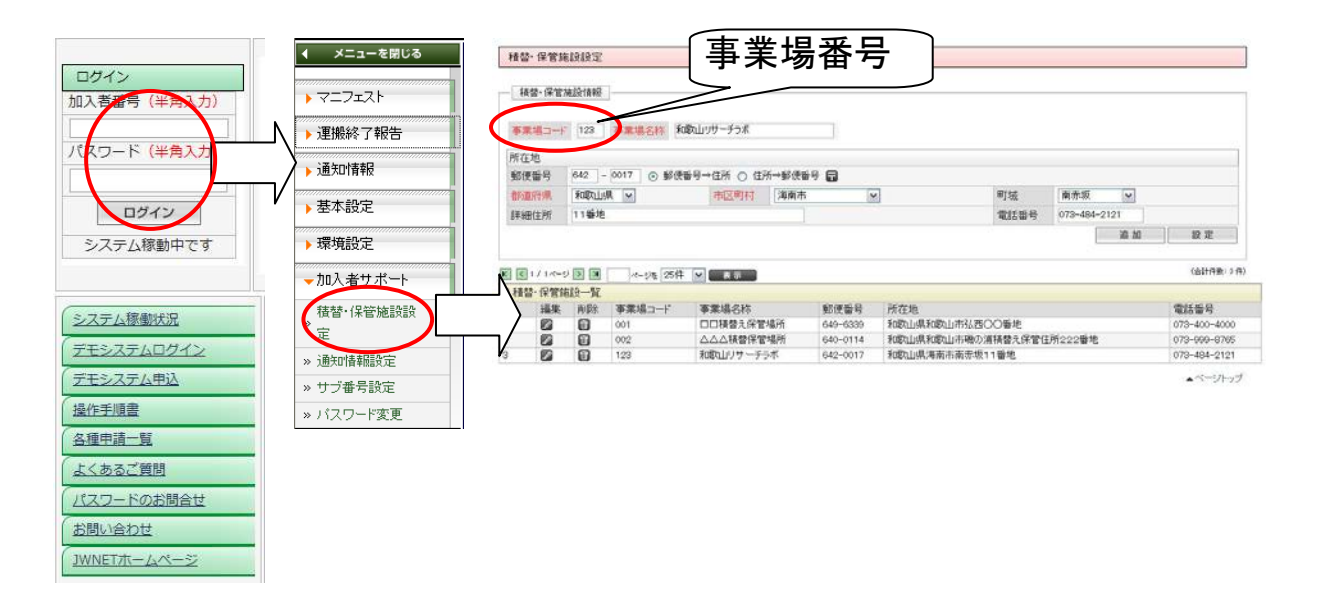

※運搬受託者マスターにて「(電子マニフェスト)搬入」に設定(V印)がある場合 自己運搬業者として扱います。(自己運搬) 自己運搬の場合は、積替保管場所の持ち主の情報を1 に登録します。 事業場番号=積替保管場所を所持している運搬受託者の事業場番号 運搬受託者加入者番号=積替保管場所を所持している運搬受託者の加入者番号 をそれぞれ入力して下さい。

| 廃イチロ-<br> 4 4        | - Ver. 6.  | 0- 北北事業              | A CONTRACTOR OF A CONTRACTOR OF A CONTRACTOR O |                 |              |             |                |             |
|----------------------|------------|----------------------|----------------------------------------------------------------------------------------------------|-----------------|--------------|-------------|----------------|-------------|
| 14 4                 |            | of the second second | 諸者マスター <web試験中></web試験中>                                                                                                    |                 |              |             |                |             |
|                      | 1          | / 35   🕨             | 船 絞り込み 🕂 追加 🗙                                                                                                    | 削除 🛃 保存 [F11] 🎒 | EDEN         |             |                | 2 終         |
| 3-1                  | ۴          | ( TIT 3              | 1 7.                                                                                                    | □1.1編集時 🔽 表示する  | 年次報告用        |             |                |             |
| カナ                   |            | 171712               |                                                                                                    |                 | 地区コード        | 72 和歌       | 山県和歌山市         |             |
| 名称                   | R)         | 株式会社S                | MS                                                                                                    |                 | 事業所コード       | 124         |                |             |
| 郵便番                  | 枵          | 640-8                | 2 2 2 郵便番号変換 住用                                                                                                    | から変換            | 記入担当者        | 管理 太郎       |                |             |
| 住所1                  | 1          | 和歌山県和                | 回歌山市湊本町3丁目12番地                                                                                                    |                 | 管理責任者役職      | 管理課長        | 管理責任者          | 管理太郎        |
| 住所2                  | 2          |                      |                                                                                                    |                 | 代表者          | 代表取締役 SM    | S次郎            |             |
| 電話番                  | 枵          | 073-435-4            | 4111 FAX番号                                                                                                    | 073-435-4115    | 普通許可番号       |             | 特管許可番号         |             |
| 交付者種                 | 種別         | 一次交往                 | 付事業者 自社区分                                                                                                    | 他社              | 報告を排出事業者     | ◎ 交付等状況報    | 告書 📃 運搬実績報告    | 書 🔄 処分実績報告書 |
| 名称:                  | 1          | 1                    | 製造業                                                                                                    |                 | 単位でまとめる      |             |                |             |
| 名称 2                 | 2          |                      |                                                                                                    |                 | マニフェスト表示交付担当 | 者選択 (交付担当者  | はマニフェスト登録をするごと | とに自動追加されます) |
| 名称:                  | 3          |                      |                                                                                                    |                 | 表示           | 所属          |                | 氏名          |
| 加入者者                 | 番号         | D103093              | EDI利用確認+-                                                                                                    | 01737912        |              |             |                |             |
| パスワー                 | -15        | 100001               |                                                                                                    |                 |              |             |                |             |
| E_ma                 | ail        | haisyutsu            | @sms-corp.net                                                                                                    |                 |              |             |                |             |
| ミテマニフ                | 7エスト       | <ul> <li></li></ul>  | 般受託者がSMS-ASPで直接送信                                                                                                    | する 💿 排出事業       | 者がSMS-ASP以外で | JW-NETへ送信する | (電子を使わない場合も    | こちら)        |
|                      |            | ◎ 排出事業               | 業者がSMS-ASPで直接送信する                                                                                                    | 5               |              |             |                |             |
| 1-15                 | t.         | け                    | 名称                                                                                                    | 郵便番号            | 住所           | 1           | 住所             | 2           |
| 00001 IX             | XIVIX      |                      | 株式会社SMS                                                                                                    | 640-8222        | 和歌山県和歌山市湊    | 本町3丁目12番    | b              |             |
| 0002 99              | 5" 524375  | (119                 | 过環境開発 株式会社                                                                                                    | 641-0002        | 和數山県和數山市新    | 中島45000番    | ъ              |             |
| 00003 <del>1</del> 1 | 19722313   | 2                    | 中間処理後排出事業者                                                                                                    | 640-8222        | 和歐山県那賀都粉川    | 町3800番地     |                |             |
| 00004 98             | ミヤマサンカクケン  | たり                   | 株式会社 海山三角建設                                                                                                    | 547-0001        | 大阪府大阪市平野区    | 加美北5丁目3800. |                |             |
| 00005 Eh             | h" >157733 | 7                    | 東村山工業株式会社                                                                                                    | 641-0007        | 和數山俱和數山市小    | 雜買38900番地   |                |             |
| 00006 99             | タサンカクヒ"ョ   | 11)                  | 株式会社 下三角病院排出                                                                                                    | E 641-0003      | 和歌山県和歌山市坂    | 1345番地の.    |                |             |
| )0007 <b>9</b> 0     | 1150       |                      | 株式会社 白丸排出                                                                                                    | 641-0004        | 和歐山與和歐山市和    | 田和123456.   |                |             |
| 0008 71              | エサンカクケンセ   | ,                    | 株式会社 上三角建設                                                                                                    | 590-0925        | 大阪府堺市綾之町東    | [68丁目8900番地 |                |             |
| J0009 35             | 5/13       |                      | 株式会社 白浜排出事業                                                                                                    | h 649-2333      | 和數山県西牟婁郡白    | 浜町中45600.   |                |             |

貴社(ご契約ユーザ様)が取り扱いを開始するSMS-ASPサービスを提供する排出事業者に 以下の項目を設定する。

電子マニフェストを以下より選択設定する O収集運搬受託者がSMS-ASPで直接送信する。 O排出事業者がSMS-ASP以外でJWNETへ送信する。 O排出事業者がSMS-ASPで直接送信する。

〇収集運搬受託者がSMS-ASPで直接送信するを選んだ場合

ご契約ユーザ様が、排出事業者に代わり電子マニフェストをJWNETに送信する 場合に設定してください。

排出事業者の代理登録をした JWNET EDI版利用書をご用意下さい。

加入者番号は、JWNET EDI版利用書に記載されている加入者番号を登録

接続パスワードは、JWNET EDI版利用書に記載されているEDI版パスワードを登録

パスワードは、SMS-ASPの利用パスワードを設定します。 ここで登録されたパスワードは、ユーザ様が任意に設定を行なえます。 ※ 排出事業者がログインする際に本パスワードを利用します。

E\_mailは、任意登録になります。 登録をした場合は、JWNETへマニフェストの送信 予約をした時などに登録されているメールアドレスへその旨連絡が入ります。 〇排出事業者がSMS-ASP以外でJWNETへ送信するを選んだ場合

排出事業者が、自らJWNETに電子マニフェストを送信する場合に設定してください

加入者番号は、登録

接続パスワードは、未登録

パスワードは、SMS-ASPの利用パスワードを設定します。 ここで登録されたパスワードは、ユーザ様が任意に設定を行なえます。 ※ 排出事業者がログインする際に本パスワードを利用します。 但し、設定をしなくても構いません。 SMS-ASPをご利用時に 紙マニフェストユーザの場合未登録として、処理をしてください

E\_mailは、未登録

〇排出事業者がSMS-ASPで直接送信する

ご契約ユーザ様が、排出事業者の代わりに電子マニフェストデータの登録 (SMS-ASPに登録)を行いますが、実際の電子マニフェストデータ送信は、 排出事業者様がSMS-ASPを利用して送信を行なう場合に設定してください。

排出事業者の代理登録をした JWNET EDI版利用書をご用意下さい。

加入者番号は、JWNET EDI版利用書に記載されている加入者番号を登録

接続パスワードは、JWNET EDI版利用書に記載されているEDI版パスワードを登録

パスワードは、SMS-ASPの利用パスワードを設定します。

ここで登録されたパスワードは、ユーザ様が任意に設定を行なえます。

※ 排出事業者がログインする際に本パスワードを利用します。 記入漏れは、排出事業者がSMS-ASPを利用して、電子マニフェストの送信が できなくなりますので、必ず設定してください。

E\_mailは、必須登録になります。 JWNETへマニフェストの送信予約(仮予約)した時などに登録されているメールアドレスへ、その旨連絡を送信します。 ※ 仮予約とは、排出事業者が送信確定をしない限り、送信されることはありません

|               |               |        | APART >                   |          |                           |         |          |              |      |      |
|---------------|---------------|--------|---------------------------|----------|---------------------------|---------|----------|--------------|------|------|
| I4 4 5        | / 16 🕨 🕅      | 品絞り込   | み 🕂 追加 🗙 肖                | 除一量保存    | 7 [F11] 🖂                 | 印刷      |          |              |      | ■ 終〕 |
| 処分受託者         | 4 材           | 式会社 最  | 終処分建設                     |          | 検索(K)                     | 年次報告用   | li i     |              |      |      |
| ゴード           |               |        | 22717                     | 小編集時     | ☑ 表示する                    | 地区コート   | 72       | 和歌山県和歌山市     |      |      |
| カナ            | ショフ*ンカンセッケ    |        |                           |          |                           | 処分方法    | 遮断型      | 里立処分         |      |      |
| 名称            | 処分建設 処分       | 分場     |                           |          |                           | 処理能力    |          |              |      |      |
| 郵便番号          | 640-830       | 3 郵便   | 番号変換 住所か                  | ら変換      |                           |         |          |              |      |      |
| 住所 1          | 和歌山県和歌        | 山市鳴神最  | 終処分現場                     |          |                           | 名称1     |          |              |      |      |
| 住所2           |               |        |                           |          |                           | 名称2     |          |              |      |      |
| 电話番号          |               |        | FAX番号                     |          |                           | 名称 3    |          |              |      |      |
| 加入右番号         |               |        | EDI利用確認キー                 |          |                           | 公開確認番   | 号        | E_n          | nail |      |
|               |               |        |                           | 1945     |                           | (電子マニフ  | リェスト) 処分 | □ 自社処分       |      |      |
| コード 処金        | )事業者          | コード    | カナ                        | 郵便番号     | 1                         | G称      |          | 住所1          | 住所2  |      |
| 000001 株式会社   | 海山三角開発        | 000001 | 9ミヤマサンカクカイバラ              | 641-0007 | 株式会社 海                    | 山三角開発 焼 | 和歌山県     | 和歌山市小雑賀18    |      |      |
| 000001 株式会社   | 海山三角開発        | 000002 | ウミヤマサンカクカイバリ              | 640-8314 | 株式会社 海                    | 山三角開発 破 | 和歌山県     | 和歐山市神前 a b c |      |      |
| 000002 株式会社   | 辻環境開発         | 000001 | リサイクルセンター                 | 640-8222 | リサイクルセ                    | ンター     | 和歌山県     | 和歌山市漠本町3丁    |      |      |
| 000003        | 工業株式会社        | 000002 | \$>y"92>^"9               | 519-5603 | 選別破砕工業                    |         | 和歐山市     | 山田町3丁目12     |      |      |
| 000004 株式会社   | 最終処分建設        | 000001 | 537" 2020                 | 640-8303 | 処分建設 如                    | 分場      | 和歌山県     | 和歌山市鳴神最終処    |      |      |
| 000005 株式会社   | ABC処分場        | 000001 | IL*->                     | 641-0001 | 株式会社 Al                   | BC処分場   | 和歌山県     | 和歐山市杭ノ瀬789   |      |      |
| 000012 株式会社   | 最終処分場         | 000001 | 71919937">                | 640-8392 | 官埕型処分場                    |         | 和歌山市     | 中之局1340番地    |      |      |
| 000014 ###074 | 今年 ノ つぎる時に出力日 | 000001 | 1 M T M T T M T M T M T M | 640 0303 | THE 2 10 2100 100 100 100 |         |          |              |      |      |

. \_ . . . \_

「3. 会社マスターを登録する」で登録をした処分受託者(SMS-ASPユーザ)を呼び出し 以下の項目を設定する

但し、設定をしなかった場合は、以下の処理はせずに処分受託者の設定へスキップしてください

JWNETから届いた資料で、加入証とJWNET加入内容のお知らせ(その1)と(その2) をご用意下さい。 (何れも、加入区分が処分業者のもの)

JWNET加入者番号 接続パスワード 接続公開パスワード 電子メールアドレスの設定

加入者番号は、JWNETから発行された加入証に記載されています。

加入者区分が、処分業者になっている事を確認してください。

利用開始日が、運用開始をする日付より以前の日付になっている事を確認 してください。 まだ開始日になっていませんと送受信が出来ません。

接続パスワードは、EDI版パスワードを設定 ※ パソコン版・ケイタイ版パスワードではありません! ご注意下さい

接続公開パスワードは、処理業者公開パスワードを設定

電子メールアドレスは、貴社のマニフェスト運用担当者のメールアドレスを格納してください 3. で登録をしたメールアドレスと同一でも構いません

処分受託者の設定←

1

貴社が取り扱いを開始するSMS-ASPサービスを提供する処分受託者に以下の項目を設定する

パスワード 電子メールアドレス

パスワードは、処分受託者様が貴社のマニフェスト情報をWEB上で見るときに利用する パスワードです。 貴社の方で設定をして設定完了後処分受託者様へ連絡をして下さい。

> ※(電子マニフェスト)処分について(※会社マスター登録業者では使用しない下さい) 排出事業者が自ら排出したごみを自社で処分した場合に処分場マスターに 設定します。 ただし、排出・運搬・処分とも排出事業者が処理した場合は報告不要業者と なるため電子マニフェストを作成できませんので注意して下さい。

9. マスターデータの確認

各マスターのレコードに対応する電子マニフェストコードが設定されているかを確認する。

(設定されていない場合は、電子マニフェスト用コードを設定する) コード表は、WEB版の資料を送付した時に同梱しているJWNETコード表をご利用下さい。

a) 処分方法コードを確認し設定する JWNETコード表 9ページ参照

|       | hn tei La  |       |      |          |
|-------|------------|-------|------|----------|
|       | 処理コート      | 2     | 中間処理 | この例でけ 破破 |
|       | 処分コード      | 7     |      |          |
|       | 名称         | 破砕    |      |          |
|       | 電子用処分方法コート | 207   |      | を設定する。   |
| 処理コード | 処理方法       | 処分コード | 処分方法 |          |
| 2     | 中間処理       | 05    | 油水分離 |          |
| 2     | 中間処理       | 06    | 中和   |          |
| 2     | 中間処理       | 07    | 破砕   |          |
| 2     | 中間処理       | 08    | 圧縮   | E        |
| 2     | 中間処理       | 09    | 溶融   |          |
| 2     | 中間処理       | 10    | 邏別   |          |
| 2     | 中間処理       | 11    | 固形化  |          |
| 2     | 中間処理       | 12    | ばい焼  |          |
| 2     | 中間処理       | 13    | 分解   |          |

自社にて契約している処分方法全てに対し設定を確認する この時に、設定されていない場合はコード表から該当するコードを調査した後 この画面から設定を行なってください。

b) 産業廃棄物名称マスタの分類コードを確認し設定する JWNETコード表 1ページ参照

| • • ) | 18 / 79 ▶ 月 品 絞り込み                                                                                                    | ☆追加 ╳ 削除     | 🚽 保存 [F11] 🦪 印刷 | ■ 終了                        |
|-------|----------------------------------------------------------------------------------------------------|--------------|-----------------|-----------------------------|
|       | 床気がを残ってい     の     の | /₩2/ 3A799/₩ |                 | この例では、廃タイヤ<br>JWNETコード(0601 |
| 頭コード  | 电子用発展初分類コート 0000                                                                                                    | 名称コード        | 產業廃棄物名称         | 設定りる。                       |
| 0600  | 廃プラスチック類                                                                                                    | 0005         | 廃PB             |                             |
| 0600  | 廃プラスチック類                                                                                                    | 0006         | 廃タイヤ            |                             |
| 0600  | 廃プラスチック類                                                                                                    | 0007         | 廃パソコン           |                             |
| 0700  | 紙くず                                                                                                    | 0000         | 紙くず             |                             |
| 0700  | 紙くず                                                                                                    | 0001         | 紙くず (混合物)       |                             |
| 0700  | 紙くず                                                                                                    | 0002         | 混合廃棄物           |                             |
| 0710  | 建設工事の紙くず                                                                                                    | 0000         | 建設工事の紙くず        |                             |
| 0800  | 木くず                                                                                                    | 0000         | 木くず             |                             |

#### 注意事項

#### ※ 産業廃棄物の名称マスターに、JWNETの分類コードを設定するようになっています。

- c)以下同様に各種マスターのレコードに対するJWNETコードを設定する
  - c-1) 単位マスター
  - c-2) 荷姿マスター
  - c-3) 有害物質マスター

都合 5つのマスターに登録されているJWNETコードが正しいかを確認終了してください

特記事項

パスワードについて少し説明を追加します(※7.排出事業者マスターのWEB対応処理参照)

排出事業者マスターへ設定したパスワードは、ユーザ様があたかも用意をしたと思える ホームページ(下図参照)へログインをさせるときに利用するパスワードになります

| Ø SMS ASP × 🕀                                                                                                    | Google Coogle                                                                                                    |
|----------------------------------------------------------------------------------------------------|----------------------------------------------------------------------------------------------------|
| C f the https://www.sanpaiasp.net/login.php                                                                                                    | 🔒 🕨 🗅 🖉                                                                                                    |
| □ 関係会社 □ 競合他社 □ 販売&代理店 □ 出張 □ メーカー □ 産廃協会 □ 社内管理 □ 名簿 □ 見込み客HP □                                                                                                    | 素材集 <ul></ul>                                                                                                    |
| SMS ASP                                                                                                    |                                                                                                    |
| 簡単!便利!広がる産廃ネットワーク!                                                                                                    |                                                                                                    |
|                                                                                                    | and the second second sec |
| sanpai<br>産産ASPサービス                                                                                                    | メンテナンスのお知らせ                                                                                                    |
| ウェブでカンタンにマニフェスト管理                                                                                                    | 1-410                                                                                                    |
| ウェブでカンタンに契約書作成が可能                                                                                                    | □ユーザIDを保存する                                                                                                    |
| 電子マニフェストにワンクリック登録                                                                                                    |                                                                                                    |
| 「「株式会社     「「「株式会社     」     「「「「」」     」     「「」     」     「」     「」     「」     「」     「」     「」     」     「」     」     「」     」     「」     」     「」     」     「」     」     「」     」     「」     」     「」     」     「」     」     「」     」     「」     」     「」     」     「」     」     「」     」     「」     」     「     」     」     」     「     」     」     」     」     」     」     」     」     」     」     」     「     」     」     」     」     」     」     」     」     」     」     」     」     「     」     」     」     「     」     」     」     「     」     」     」     「     」     」     」     」     」     」     」     「     」     」     」     」     」     」     「     」     」     」     」     」     」     」     」     」     」     」     」     」     」     」     」     」     」     」     」     」     」     」     」     」     」     」     」     」     」     」     」     」     」     」     」     」     」     」     」     」     」     」     」     」     」     」     」     」     」     」     」     」     」     」     」     』      』      』      』      』      』      』      』      』      』      』      』      』      』      』      』      』      』      』      』      』      』      』      』      』      』      』      』      』      』      』      』      』      』      』      』      』      』      』      』      』      』      』      』      』      』      』      』      』      』      』      』      』      』      』      』      』      』      』      』      』      』      』      』      』      』      』      』      』      』      』      』      』      』      』      』      』      』      』      』      』      』      』      』      』      』      』      』      』      』      』      』      』      』      』      』      』      』      』      』      』      』      』      』      』      』      』      』      』      』      』      』      』      』      』      』      』      』      』      』      』      』      』      』      』      』      』      』      』      』      』      』      』      』      』      』      』      』      』      』      』      』      』      』      』      』      』      』      』      』      』 | 展物協会 JW 財団法人<br>日本産業廃棄物処理振興センター                                                                                                    |
| <u>ホーム   利用規約   お問い合わせ</u>                                                                                                    |                                                                                                    |
|                                                                                                    | Copyright (C) SMS Corporation. All Rights Reserved.                                                                                                    |
|                                                                                                    |                                                                                                    |
|                                                                                                    |                                                                                                    |
|                                                                                                    |                                                                                                    |
|                                                                                                    |                                                                                                    |
|                                                                                                    |                                                                                                    |
|                                                                                                    |                                                                                                    |

排出事業者が、ユーザ様が登録した電子や紙マニフェストデータや契約書データを見るときに 以下のURLからホームページにログインをする時に必要なユーザID、パスワードを入力します https://www.sanpaiasp.net/

ユーザIDは、SMS-ASP会員登録完了通知書のSMS IDを利用してください パスワードは、排出事業者マスターに登録をした パスワードです。

従って、排出事業者へは、ここで設定されたパスワードとSMS ID それと上記URLを連絡してください

最後のページに、排出事業者さまへの挨拶例がありますので参考にして下さい。

- 10. 基本操作(実際の業務の進め方)
- 10.1 SMS-ASPへ接続を開始する前に現在産廃イチローで登録されている マスターをSMS-ASPのWEBへアップロードする。

メニューから産廃WEBを選定し産廃WEBアップロードを選定する

産廃イチローを導入して運用開始をしてからSMS-ASPを運用するまでの 間に設定したマスターやマニフェストデータをWEB上へアップロードします。

10.2産廃イチローのマニフェスト画面(直行・積替・建設)を呼び出しマニフェストを入力する

マニフェストを登録すると同時にWebへはデータが格納されます。

操作方法の詳細は産廃イチローの操作手順書を参照してください。

#### <u>11. 産廃WEBダウンロード</u>

|      |               |             |          |              |            |            |          | ~        |             |   |
|------|---------------|-------------|----------|--------------|------------|------------|----------|----------|-------------|---|
|      | 検索条件設定        | ◎ 抽出日でマニフェ  | スト情報取得   | © マニフェス      | スト番号でマニフェ  | スト情報取得     |          |          | 再照会         | ) |
|      | 加入者名称         | D204229T0   | 00001 4  | 双集運搬受託者 株式   | 式会社(収集運搬)  |            |          |          |             |   |
| 油品   | 出日条件          | H22/07/01   |          | L122/07/01   | <b>#</b> 2 | フーフェフト間へ   |          | the PIZA |             |   |
|      | 2011111 00 00 | 123/07/01   |          | 123/07/01    | 1.46.7     | X=21V1.882 |          |          |             |   |
| ● 全  | マニフェスト        | ◎ 他社送信マニ    | ◎ 自社送信マ  | 二 💿 取込めない    | パマニ 💿 取込   | ৯৯২=       | 印刷       | 表示件数     | 5           |   |
|      | DB_マニ区分       | 名マニ番号       | 引渡日      | DB_排出コード     | DB_排出者名    | 排出業者名      | 排出郵便番号   | 排出所在地1   | 排出所在地2 排    |   |
| ×    | 直行            | 70000532591 | 20110701 | 1            | 株式会社工ス     | 株式会社エス     | 640-8222 | 和數山県     | 和歌山市        |   |
|      | 直行            | 70000532614 | 20110702 | 2            | 辻環境開発      | 株式会社エス     | 640-8222 | 和歌山県     | 和歌山市        |   |
|      | 直行            | 70000532670 | 20110704 | 1            | 株式会社エス     | 株式会社エス     | 640-8222 | 和歌山県     | 和歌山市        |   |
|      | 直行            | 70000532928 | 20110706 | 1            | 株式会社エス     | 株式会社エス     | 640-8222 | 和數山県     | 和歌山市        |   |
|      | 直行            | 70000532940 | 20110701 | 1            | 株式会社エス     | 株式会社エス     | 640-8222 | 和數山県     | 和歌山市        |   |
| <    |               |             |          |              |            |            |          |          |             |   |
| F1 3 | 表本 F2 有       | 害 F3運搬      | F4 処分予定  | F5 最終処分 F6 連 | 絡番号 F7 備 💈 | F8 →次マニ    | F9 全表示   | F10 取込み  | F11 F12 閉じる |   |

〇加入者名称

ダウンロードを行う加入者(貴社)を選びます。

選択できる加入者は会社情報マスターに登録を行った貴社の設定内容です。

〇検索条件設定

・抽出日でマニフェスト情報取得
 xxxx/xx/xx~xxxx/xx/xxで指定します。範囲の最大は、30日間です。

※抽出日の範囲で300件以上になった場合は301件目以降は、マニフェスト番号による 取得になります。 この場合は、ダウンロードに時間がかかります。 20分以上かかる場合もありますので注意してください。

※抽出日区分

初期値は最終更新日となっています。 選択できる条件は、最終更新日・引渡日・課金日・登録日となります。 (注意:電子マニフェストを利用するには1日1回運搬受託者で最終更新日の条件が必要です)

マニフェスト番号でマニフェスト情報を取得
 0000000000~999999999990で指定します。入力できる範囲は〇〇〇~+3000番です

〇電子マニフェスト照会

検索条件設定(抽出日範囲または、マニフェスト番号範囲)によりJWNETに問合せを行い 該当する範囲の電子マニフェストをJWNETよりダウンロードします。 この機能は、1日1回のみ実行することができます。

〇再照会

電子マニフェスト照会を1日の内で2回目以降実行したい場合に行います。 その場合は、既に存在するマニフェストに上書きされますので、イチローマニフェスト登録を 行っている場合は、データが入力前に戻りますので注意してください。

#### 〇印刷

- 全マニフェスト、他社電子マニ、自社送信マニ、取込めないマニ、取込めるマニの絞込みにより印刷を実行します ・全マニフェスト・・・取得した全てのマニフェストを印刷します。
  - ・他社電子マニ・・・他社送信マニフェスト(排出事業者マスターで直接送信選択業者)

・自社送信マニフェスト・・・自社送信マニフェスト(排出事業者マスターで代理送信、ASP利用)

・取込めないマニ・・・取込みを行うとイチローシステムに問題をおこすマニフェスト

・取込めるマニ・・・取込みを行ってもイチローシステムに問題をおこさないマニフェスト ※行先頭のセレクター部分が赤く反転している場合は、取込めません。

また、黄色く反転している場合は、有害、運搬、処分、最終処分のどれかに取込めない ところがあります。

#### 〇表示件数

JWNETよりの取得件数です。

Oファンクションキー(マニフェスト取込み関係)

- 基本、有害、運搬、処分予定、最終処分、連絡番号、備考、中間
- ・基本・・・排出事業者送信分
- ・有害・・・排出事業者送信分(有害物質情報の取込み)
- ・運搬・・・運搬受託者送信分(運搬終了報告、積替保管、運搬担当者取込み)
- ・処分予定・・・排出事業者送信分(最終処分予定の取込み)
- ·最終処分····処分受託者送信分(中間処理業者最終処分報告、最終処分日、処分場)

※中間については、イチローシステムでは取扱いがないので取込みません。

#### Oファンクションキー

全表示、取込み

- ・全表示・・・JWNETよりの送信ファイル各項目全てを表示
- (部分表示)・・・全表示と切替え表示、必要最小限の情報のみ表示
- ・取込み・・・イチローシステムに取込みを行います。

※取込みを行うには、ファンクションキーF1(基本)に切替えてから行います。

※取込みは1行づつまたは、複数選択により全てを一度に取込むことが可能です。

ただし、取込めない行を含めての取込みはできません。

(複数行を選択するには、キーボードのCTRLキーまたはShiftキーを使用することにより選択できます) ※列タイトルが緑色の項目がイチローシステムに取込まれる情報です。

- 青色の列タイトルは、JWNETよりの受信データです。
- ※有害、運搬などに切替える場合は、ファンクションキー入力により切り替えを行います。

※列タイトルが、赤色または黄色になっている場合は、取込めない行となります。

赤色の行タイトルの意味

- 現在開かれている項目で取込めない部分があります。
- 画面上に表示されていない場合は、横スクロールにより移動させて確認してください。

黄色の行タイトルの意味

現在開かれている項目には取込めない部分はありませんが、別な項目に切替えると 取込めないところがあります。

この場合は、黄色の行タイトルになっている部分に選択行を移動してから ファンクションキーで有害、運搬などに切替えて確認してください。 取込めない部分に該当する項目になると行タイトルが赤に変わります。 取込めない行の対応は以下どちらかの方法により修正して取込みます。

①DB\_排出コード、DB\_処分コードなどの位置には、選択入力が可能に設定されています。 選択できるものは、各マスター(排出事業者マスター、処分受託者マスターなど)に予め 登録されているデータのみです。

その中から選択して業者または、コードを指定する。

②イチローメニューから各マスターを起動して新しい業者または、既存の業者を修正して 予め登録しておく、その後再照会ボタンをクリックして取込みを行います。

※取込み結果の注意事項

最終処分終了日について

・ひも付け管理導入ユーザ様

最終処分終了日の取込みは行いません。

最終処分終了日は、2次マニフェスト取込み時に最終処分日の取込みができるためです。

・ひも付け管理未導入のユーザ様

最終処分終了日の取込みを行います。

導入済みユーザ様と異なり、ひも付け状態が確認できないため、2次マニフェストの取込みだけでは 最終処分終了日を1次マニフェストに反映することができないためです。

・ひも付け管理導入ユーザ様でひも付け未設定のマニフェスト 最終処分日の取込みを行います。

ひも付け管理未導入のユーザ様と同様です。

#### 12. 通知情報

| 🧧 産廃イチロー Ver       | :5.0-WEB版通知情報          | 版取得 <web試験中< th=""><th>1&gt;</th><th></th><th></th><th></th><th></th><th>- • •</th></web試験中<> | 1>        |           |             |            |          | - • •   |
|--------------------|------------------------|-----------------------------------------------------------------------------------------------|-----------|-----------|-------------|------------|----------|---------|
| 照会通知情報<br>通知情報ステーク | 照会済み含む<br>9ス 全ての通知     | 通知日くから<br>通知日くまで                                                                              | H21/05/01 | 通知情       | 幸服耳双行导      |            |          |         |
| 通知業者指定<br>取得業者選別   | <mark>) ③</mark> 全ての業者 | ◎ 自社のみ                                                                                        | ◎ 代理送信    | 業者        |             |            | [        | かな検索(K) |
| 通知番号               |                        |                                                                                               |           |           |             |            | 表示件数     | 7       |
| 通知番号               | 通知コード名                 | 通知情報ステータス                                                                                     | 通知宛先      | 通知事業者名    | 727ェスト番号    | 引渡日        | 排出場所名称   | 終了日     |
| 346552             | マニフェスト情報登録             | お知らせ                                                                                          | 運搬受託者     | 辻運送株式会社   | 71000638667 | 2009/04/02 | 株式会社SMS  |         |
| 346558             | マニフェスト情報登録             | お知らせ                                                                                          | 運搬受託者     | 辻運送株式会社   | 71000638689 | 2009/04/21 | 株式会社SMS  |         |
| 346561             | マニフェスト情報登録             | お知らせ                                                                                          | 運搬受託者     | 辻運送株式会社   | 71000638690 | 2009/04/21 | アイティー事業部 |         |
| 346565             | マニフェスト情報登録             | お知らせ                                                                                          | 運搬受託者     | 辻運送株式会社   | 71000638702 | 2009/05/01 | アイティー事業部 |         |
| 346613             | マニフェスト情報登録             | お知らせ                                                                                          | 運搬受託者     | 辻運送株式会社   | 71000639039 | 2009/05/08 | アイティー事業部 |         |
| 346639             | マニフェスト情報登録             | お知らせ                                                                                          | 運搬受託者     | 辻運送株式会社   | 71000639129 | 2009/05/04 | アイティー事業部 |         |
| 346612             | マニフェスト情報登録             | お知らせ                                                                                          | 処分受託者     | 株式会社 海山三… | 71000639039 | 2009/05/08 | アイティー事業部 |         |
|                    |                        |                                                                                               |           |           |             |            |          |         |
| *                  |                        |                                                                                               | ш         |           |             | 1          |          | •       |
| F1 ED 刷            | F2 F3                  | F4                                                                                            | 5 承認通知    | F6 F7     | F8          | F9         | F10 F11  | F12 閉じる |

#### 〇照会通知情報

照会済み含むまたは照会済み含まないのどちらかを選択します。

〇通知情報ステータス

全ての通知、重要通知、お知らせのどちらかを指定します。

(重要通知・・・法律で定められているもの、お知らせ・・・法律には特に定められていないもの)

〇通知日

開始日(から)~終了日(まで)を指定します。(範囲の最大値は30日間です。)

〇取得業者選別

全ての業者・・・自社および、代理送信業者を含めて取込みます。 自社のみ・・・運搬受託者、処分受託者(処分業者がある場合のみ) 代理送信業者・・・代理送信業者を指定して取込みます。

〇通知番号

取得結果より通知内容を絞込んで表示させます。

〇表示件数

取得したデータ件数を表示します(最大は300件です)

Oファンクションキー

・印刷・・・通知情報を印刷します。

・承認通知・・・承認通知が必要な場合(排出事業者マスターで直接送信の場合)ここで
 承認通知を送ることができます。

#### 13. 最終処分報告送信

| 一次マニフェスト                                        | 総込み                               | 最終処分終了報告         |                     |                    |                            |                                     | 最終処分終了取消             |
|-------------------------------------------------|-----------------------------------|------------------|---------------------|--------------------|----------------------------|-------------------------------------|----------------------|
| 排出事業者名                                          | 事業場名                              | 連絡番号             | 交付番号                | 交付日付               | 処分終了日                      | 最終処分終了                              | 廃棄物名称                |
| 朱式会社SMS                                         | 同左                                |                  | 70000374742         | 2010/10/05         | 2010/10/05                 | 2010/10/06                          | 燃え設                  |
| 朱式会社SMS                                         | アイティ 事業部                          |                  | 70000374753         | 2010/10/04         | 2010/10/05                 | 2010/10/06                          | 燃え殻                  |
| 朱式会社SMS                                         | 新事業開発部                            |                  | 70000378049         | 2010/10/01         | 2010/10/11                 | 2010/10/11                          | 抜根破裁後燃え              |
| 朱式会社SMS                                         | エスイー 事業部                          |                  | 70000374764         | 2010/10/01         | 2010/10/05                 | 2010/10/06                          | 燃え殻                  |
|                                                 |                                   |                  |                     |                    |                            |                                     |                      |
|                                                 |                                   |                  |                     |                    |                            |                                     |                      |
|                                                 | Ŧ                                 |                  |                     |                    |                            |                                     |                      |
| 二次マニフェスト                                        | II.                               |                  | ]                   |                    |                            |                                     |                      |
| ニ次マニフェスト<br>処分受託者名                              | 117                               | 連絡番号             | · 交付番号              | 交付日村               | 処分終了日                      | ●最終処分終了                             | 廃棄物名称                |
| <u>ニ次マニフェスト</u><br>処分受託者名<br>試会社 海山三角開発         | "<br><u>机分塲名</u><br>株式会社 海山三角開発 頻 | <b>連絡番号</b><br>超 | 交付番号<br>70000376193 | 交付日付<br>2010/10/06 | <b>処分終了日</b><br>2010/10/06 | <mark>- 最终机分转了</mark><br>2010/10/06 | <u>廃栗物名</u> 称<br>燃え衰 |
| <u>ニ次マニフェスト</u><br><u>処分受託者名</u><br>R式会社 海山三角間発 | ""<br>処分場名<br>株式会社 海山三角開発 城       | 連絡番号<br>語        | 交付番号<br>70000376193 | 交付日付<br>2010/10/06 | <u>処分終了日</u><br>2010/10/06 | <b>最終処分終了</b><br>2010/10/06         | <b>廃棄物名称</b><br>墜え設  |

〇絞込み

最終処分を行う1次マニフェストを検索絞込みします。

〇最終処分終了報告

ー次マニフェストに表示されているマニフェスト全てを送信します。

- ※送信前に以下の注意事項を確認する
  - ・選択行(青く反転している部分)を移動させて、2次マニフェストの最終処分終了日が入力済みか 確認する
  - ・すでに最終処分終了済みでないか確認する。
  - (報告済区分を参照することにより、本日のダウンロード時点での状態が確認できる)
  - ・最終処分日の修正報告はできません。
  - 修正を行いたい場合は、一度取消し送信を行った後、最終処分終了報告を行います。

〇最終処分終了取消し

JWNETに最終処分終了報告済のマニフェストを取消す場合に送信します。

取消し送信は、一次マニフェストに表示されているものから、選択行(青く反転している行)のみ 取消を行います。

※送信前に以下の注意事項を確認する。

 ・最終処分終了報告済のマニフェストであるかどうか確認する
 (報告済区分を確認することにより、本日のダウンロード時点での状態が確認できる)
 ・最終処分取消し報告では、他の運搬終了報告修正や処分終了報告取消しなどのように 排出事業者の承認を必要としません。

※全体の注意事項

- ・3次マニフェストへの対応については、未対応です。
- 3次マニフェスト状態の場合、JWNETへの送信が正しく行われない場合があります。 ・2次マニフェストが、紙マニフェストであっても1次マニフェストが電子マニフェストの場合は 最終処分終了報告の対象となります。

#### 14. 最終処分終了報告-絞込み

| 🦷 WEB版最終処分終了報告(検索) – 産廃イチロー Ver. 6.0 < WEB試験中> |                   | - 0 ×                                 |
|------------------------------------------------|-------------------|---------------------------------------|
| 1次マニフェスト検索条件                                   |                   |                                       |
| 交付日                                            | 登録番号 ~            | 📰 送信済みも含める                            |
| 交付番号                                           | 排出事業者             | [力ナ検索(K)]                             |
| 整理番号 ~                                         | 排出事業場             |                                       |
| 運搬終了日1 ~                                       | 運搬受託者             | [力ナ検索(K)]                             |
| 処分終了日 ~                                        | 最終処分受託者           | [カナ検索(K)]                             |
| 最終処分終了日                                        | 廃棄物名称             |                                       |
| 更新日~                                           | 数量                | 単位                                    |
| 検索実行                                           | 条件クリアー            |                                       |
|                                                |                   |                                       |
|                                                | 数量 単位 非出事業者       | 排出事業場                                 |
| 3 2010/10/01 /00003/4/64 00000002 MAX R        | 3.0000 kg 体现受任5MS | エスイー 単美印 イイ:                          |
|                                                |                   |                                       |
|                                                |                   |                                       |
|                                                |                   |                                       |
|                                                |                   |                                       |
|                                                |                   |                                       |
|                                                |                   |                                       |
|                                                |                   |                                       |
|                                                |                   |                                       |
|                                                |                   |                                       |
|                                                |                   |                                       |
| 21- 00                                         |                   |                                       |
|                                                |                   | · · · · · · · · · · · · · · · · · · · |
| F1決定 F2 F3 F4 F5                               | F6 F7 F8 F9       | F10 F11 F12閉じる                        |

〇一次マニフェスト検索条件

「交付日、交付番号、整理番号、運搬終了日、処分終了日、最終処分日、更新日 登録番号、排出事業者、排出事業場、運搬受託者、最終処分受託者、廃棄物名称 数量、単位、送信済みも含める」に必要な値を入力して一次マニフェストを絞り込む

※一次マニフェストの最終処分日、最終処分受託者、最終処分場が未入力の場合は 必ず、絞込み対象外になります。

※ひも付け状態が確認できないマニフェストは、絞込み対象外になります。
※マニフェスト番号(交付番号)が未入力のマニフェストは、絞込み対象外です
※紙マニフェストは、絞込み対象外です。

※送信済みも含める

最終処分終了報告済であっても絞込みに含めることができます。 (最終処分取消しを行うため、通常は未選択で含めないようにします)

〇検索実行

ー次マニフェスト検索条件に該当するマニフェストを表示します。

〇条件クリアー

ー次マニフェスト検索条件の各項目を初期値(未入力状態)に戻します。

Oファンクションキー

F1・・・決定(選択中のマニフェスト(青く反転している行)を確定します。 ※キーボードのCTRLキーまたは、SHIFTキーを使って表示中のマニフェストを 複数選択することができます。

F10・・閉じる(絞込みをキャンセルします)

#### 15. ホームページ

| 💀 産廃イチロー Ver. 5.0-                                                           | WEB版マイホームページ <w< th=""><th>E Bデモ中&gt;</th><th></th><th></th><th></th></w<> | E Bデモ中>             |                                     |                                                 |          |
|------------------------------------------------------------------------------|----------------------------------------------------------------------------|---------------------|-------------------------------------|-------------------------------------------------|----------|
| デモ版 SMS AS                                                                   | P                                                                          |                     |                                     |                                                 |          |
| • X42X=1-                                                                    | 9 紙マニフェスト 0 電子                                                             | マニフェスト 💿 契約書作       | 『成 ◎ ログアウト                          | 过運送株式会                                          | 社 様      |
| <b>収集運搬事業者情</b><br>[名称]<br>辻運送株式会社                                           | 報<br> 紙マニフェ<br> 確認する                                                       |                     | 電子マニフェスト<br>を確認する                   | 契約書を確認する                                        |          |
| [住所]<br>〒<br>和歌山県和歌山市湊本町3<br>2番地                                             | 直行用・積替用・<br>フェストを確認で<br>丁目1                                                | 建設用のそれぞれのマニ<br>きます。 | 直行用・積替用・建設用のそれぞれの<br>マニフェストを確認できます。 | 電子 ウェブ上でカンタンに契約書を確認す<br>とができます。                 | 55       |
| [ TEL ] 073-435-4111<br>[ FAX ] 073-435-4115                                 | お知らせ情報<br>2008-09-10 <u>SMS</u>                                            | オンラインショッピング ページマ    | を新設しました                             |                                                 | *        |
| 電子マニフェスト<br>新規送信件数:12件<br>修正送信件数:0件<br>修正後承認件数:0件<br>削除送信件数:0件<br>送信エラー件数:0件 | 青報                                                                         |                     |                                     |                                                 |          |
| NEW 産廃ソ<br>Vera                                                              |                                                                            |                     |                                     |                                                 | ÷        |
|                                                                              |                                                                            |                     | c                                   | Copyright (C) SMS Corporation. All Rights Reset | rved.    |
| F1 F2                                                                        | F3 F4                                                                      | <b>F5更新</b> F6      | F7 F8                               | F9 F10 F11 F1                                   | 2<br>閉じる |

自社産廃WEBホームページを表示します。

ホームページは、排出事業者・処分受託者も運搬受託者様(貴社)により閲覧を許可する ことができます。

Oメインメニュー トップページです。

〇紙マニフェスト

イチローデータです(紙マニフェストを排出事業者や処分受託者に公開できます)

〇電子マニフェスト

JWNET送信を行うまたは、行ったデータを確認できます。

〇契約書作成

契約書システムにおいて契約された内容をPDFで表示します (詳細は、契約書システム参照)

〇ログアウトログイン画面に戻ります。

〇電子マニフェスト情報

新規送信件数、修正送信件数、承認件数を表示します。 該当の項目をクリックすることにより、情報に含まれるデータを一覧表示します。

〇お知らせ

排出事業者もしくは、処分受託者にサービスなど広告等を掲示できます。 掲示内容には、リンク機能をつけることができるので、他のWEBページに移動することができます。

#### 16. お知らせ登録

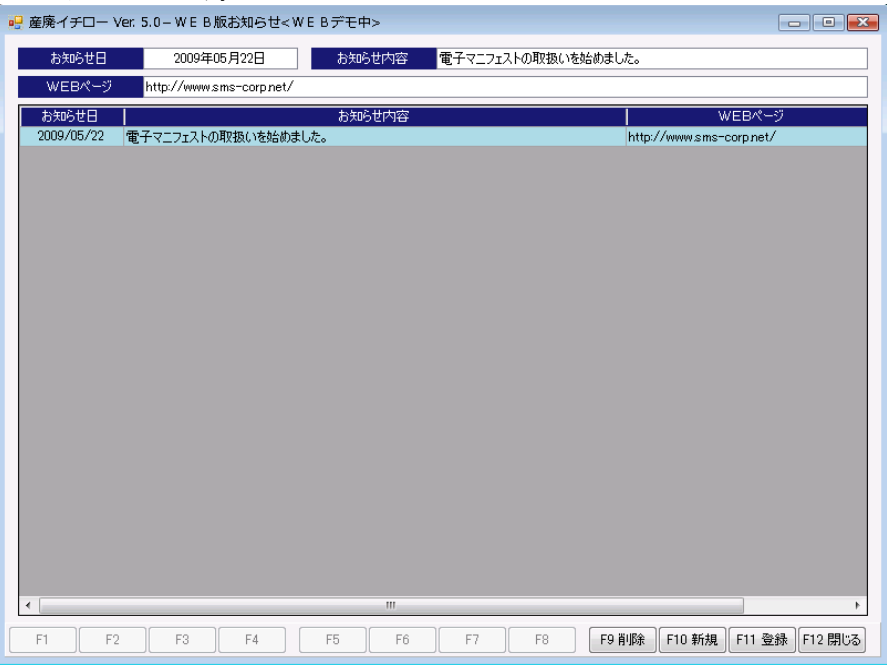

排出事業者・処分受託者に、貴社のサービスまたは広告等を掲示させる機能です。

#### 〇お知らせ日

お知らせ日付を指定します。

#### 〇お知らせ内容

見出し内容(タイトル)を一言入力します。

OWEBページアドレス

リンク先WEBアドレスがある場合は、指定します。

WEBアドレスのない場合は、掲示のみでリンク先への移動はなくなります。

#### 〇登録

産廃WEB貴社ホームページにお知らせ内容を登録します。

〇新規

お知らせ日、お知らせ内容、WEBページの入力内容を初期化(空白)に設定します。

〇削除

以前お知らせ登録しているのもを削除します。 削除には、該当データを指定してお知らせ日、お知らせ内容に表示されているのを確認して 削除します。

17. 予約送信リスト

| AT THE SECON |           |           |  |
|--------------|-----------|-----------|--|
| 限宗裡別         |           | 未送信リスト    |  |
| 送信日          |           |           |  |
| 交付日          | H22/10/01 | H22/10/19 |  |

送信内容の印刷を行います。

〇帳票種別

予約送信リスト、送信済みリスト、運搬終了未入カリスト、処分終了未入カリスト 未送信リスト、エラーリストのいずれかを選択します。 引数の設定

- 送信予約リスト・・・引数なし
- ・送信済みリスト・・・送信日
- ・運搬終了未入カリスト・・・交付日の範囲
- ・処分終了未入力リスト・・・交付日の範囲
- ・最終処分未入力リスト・・・交付日の範囲
- ・未送信リスト・・・交付日の範囲
- ・エラーリスト・・・引数なし

〇送信日

送信済みリストを出力する場合、〇月〇日分を指定して印刷します。 指定された日付でJWNETに送信された電子マニフェスト情報を印刷します。

O交付日

運搬終了日未入カリスト、処分終了日未入カリスト、未送信リストを出力する場合、 〇月〇日~〇月〇日の範囲で抽出を行います。 この範囲に含まれる交付日で、運搬終了日や処分終了日が未入力の一覧リストを印刷します。

※引数なし

これらは、印刷時点で送信予約になっているものあるいは、現在送信エラーとして 送信失敗状態にあるものを一覧で印刷します。 送信失敗には、ケースによりエラーを無視する必要がある場合があります。

例:

EDI申込み日後、利用開始日に至っていない場合など 送信エラーになっている場合は、修正の必要がなく、利用開始日以降に再 送信すればよい

例:

運搬終了報告は、すでに報告済(EB07008)となっている場合は、 運搬終了日が、正しければ再送信の必要がありません。 確認する前に、ダウンロード処理により該当マニフェストを最新状態にする必要があります。

※日付範囲を長くすることにより、印刷までの時間が長くなる場合があります。 できるだけ範囲を絞って、条件設定することにより時間短縮となります。 ※注意事項

マニフェスト変更時の注意

・電子マニフェストは、排出、運搬、処分がそれぞれが独自のタイミングでJWNETに送信(更新)を 行っているため、マニフェストを修正した場合以下の点に注意が必要です。

運搬受託者が修正した場合・・・排出事業者が承認されるまで確定しません。

確定せず、10日経過すると、修正は無効となります。 また、承認を得る前に、処分受託者様や排出事業者様が変更することは できなくなります。

処分受託者が修正した場合・・・運搬と同様

最終処分終了報告を修正した場合・・・修正はできません。 承認状態になることはありません、中間処理業者の都合により 新規登録、取消し送信が行えます

排出事業者が修正した場合・・・運搬と処分の承認が必要です。 承認前に、運搬または処分業者が、新規、修正、変更することも できません。

産廃イチロー入力時の注意事項

産廃イチロー入力時、運搬区間1を修正、運搬区間2を新規送信を同時に行うと 運搬受託者が修正した場合の注意に該当するため運搬区間の送信が失敗します。 この場合は、運搬区間1の修正を行い、承認後、翌日運搬区間2を送信するか 運搬区間2を登録後、翌日運搬区間1の修正を行い、承認するかどちらかを選択して送信してください。

電子マニフェスト削除時、SMS-ASPでの取扱い の最終更新日より、40日間削除データとして存在します。

JWNETダウンロード時、最終処分終了報告は、ひも付け管理導入ユーザ様と ひも付け管理未導入ユーザ様で以下の違いがあります。

〇導入ユーザ

最終処分日は、ダウンロード時にひも付け状態が存在する場合は、取込みを行わない (1次、2次マニフェスト取込み時に、ひも付け状態により取込み)

〇未導入ユーザ

最終処分日の取込みを行う

(取込みを行わないと、最終処分日が設定されることがなくなるため)

マニフェスト変更可能期間原則

〇排出事業者新規マニフェスト登録日より起算して180日以内

〇最終処分終了報告が完了している

※産廃イチローでは以下の条件は判定できませんので注意

・最終更新日から10日以上たっている

・現在、承認待ち状態などの確定状態でない場合

・運搬や処分報告が完了している

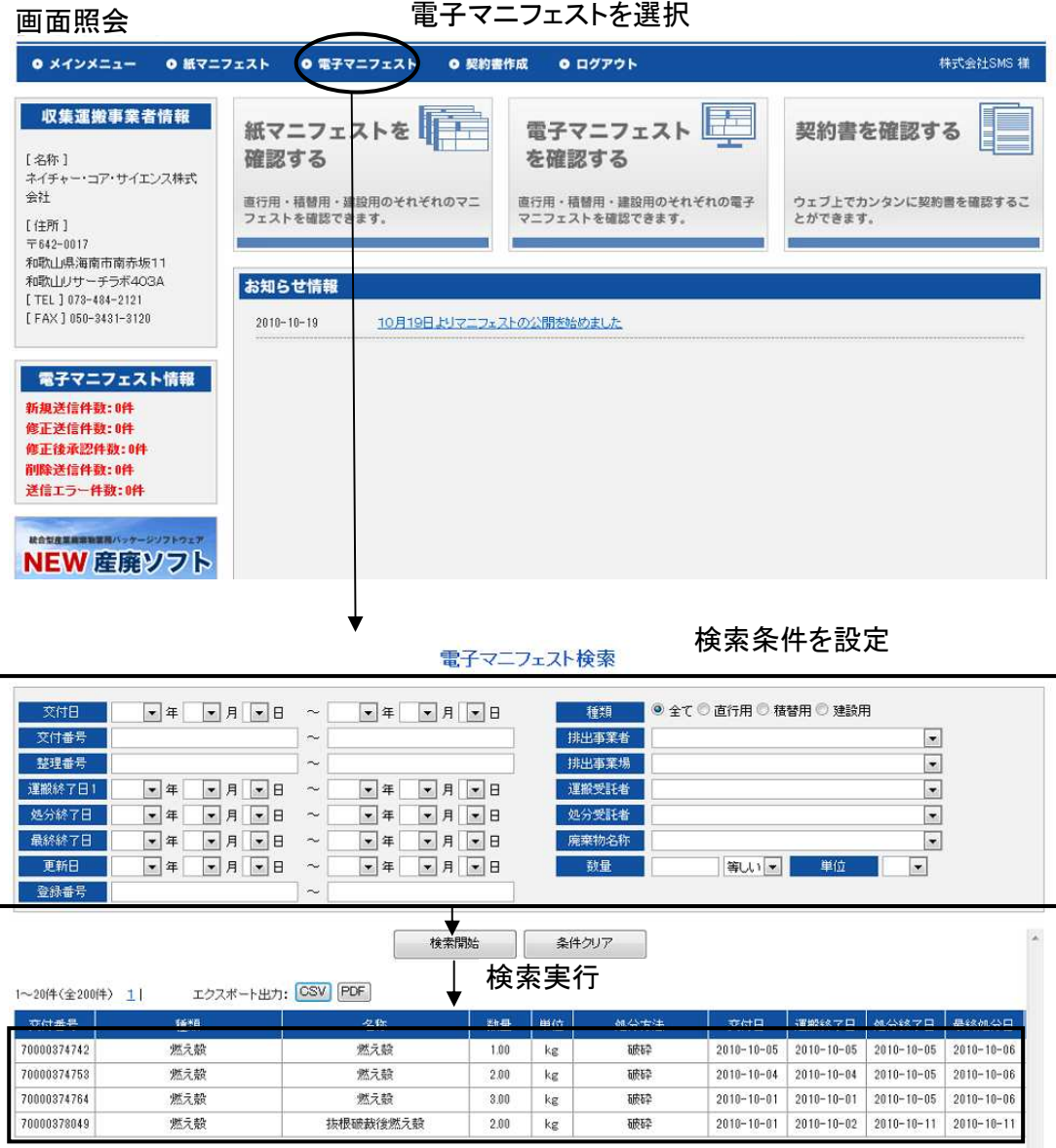

検索結果

該当マニフェストを選択すると、産廃イチローマニフェスト画面が表示されます(入力は不可)

・CSVボタン・・・検索結果に該当するデータをCSV出力します。

・PDFボタン・・・検索結果に該当するデータをPDF形式で一覧リストを印刷します。

・検索結果が10件以上の場合は、検索結果上段のページ番号をクリックして切替えます。

※検索結果に該当するデータ件数は200件までです。 200件以上は切捨てられます。 インターネットホームページを利用した廃棄物の状況問合せのお知らせ

拝啓 貴社益々ご清栄のこととお喜び申し上げます。

また、日頃は大変お世話になっております。 ありがとうございます。

この度は、弊社が処理を請け負いました廃棄物に関しまして下記ホームページから 貴社の、廃棄物の状況が確認できるようになりました。

安心して任せられる企業として、今後一層の精進を重ねることの証として本サービスを ご提供させていただきます。

排出事業者

殿

ユーザID

パスワード

https://www.sanpaiasp.net/

| & SMS ASP ×                                        | Bully corp. het > 282 | 12# visapits 2006/06/07                     | Coose [ D D   X |
|----------------------------------------------------|-----------------------|---------------------------------------------|-----------------|
| ← → C A https://www.sanpaiasp.net/login.php        |                       |                                             | 8 . 0- 8-       |
| 📄 関係会社 🧰 競合他社 🧰 販売 & 代理店 🧰 出張 🧰 メーカー 🧰 産廃協会 🧰 社内管理 | 🗋 名簿 🧰 見込み客HP 🧰 素材集 🚺 | □ 年次報告 □                                    | 3 その他のブックマー?    |
| SMS ASP                                            |                       |                                             |                 |
| 簡単! 便利! 広がる産廃ネットワーク!                               |                       |                                             |                 |
|                                                    |                       |                                             |                 |
| CANDAL                                             |                       |                                             |                 |
| お成ASD+LV7                                          |                       | メンテナンスのお知らせ                                 |                 |
| 住院ASF リーレス                                         |                       | 고-サロ                                        |                 |
| ウェブでカンタンにマニフェスト管理                                  |                       | バスワード                                       | 1               |
| ウェブでカンタンに契約書作成が可能                                  |                       | ユーザIDを保存する                                  |                 |
| ティット フィットに アックド しんのう に                             |                       | ログイン                                        |                 |
| 电ナイニノエストにノノソリック豆球                                  |                       |                                             | -6              |
|                                                    |                       |                                             |                 |
|                                                    | ス 社団法人 愛知県産業廃棄物協会     | JW 財団法人<br>日本産業廃棄物処理振興セン                    | 9-              |
| ホーム1利用                                             | 取力しお問い合わせ             |                                             |                 |
|                                                    | Cop                   | yright (C) SMS Corporation. All Rights Rese | erved.          |
|                                                    |                       |                                             |                 |
|                                                    |                       |                                             |                 |
|                                                    |                       |                                             |                 |
|                                                    |                       |                                             |                 |
|                                                    |                       |                                             |                 |
|                                                    |                       |                                             |                 |

操作はいたってカンタンに出来上がっております。

一度、ログインをして、廃棄物の状況を把握管理してください。

# 電子マニフェストシステム 各種コード表

| 電子、 | マニフェストシステム各種コード表 |   |
|-----|------------------|---|
|     | 廃棄物分類マスタ         | 1 |
|     | 数量単位マスタ          | 5 |
|     | 荷姿マスタ            |   |
|     | 運搬方法マスタ          |   |
|     | 数量の確定者マスタ        |   |
|     | 有害物質マスタ          | 6 |
|     | 法人格マスタ           | 7 |
|     | 処分方法マスタ          | 8 |
|     |                  |   |

ページ

# ●●● 電子マニフェストシステム各種コード表

JWNET で使用するマスタとコードを掲載します。

### 🔲 廃棄物分類マスタ

#### 廃棄物処理法で定められた20種類(大分類)の分類マスタ(1/2) /.

| 廃棄物の種類       |           |                | - 分類コード |
|--------------|-----------|----------------|---------|
| 大分類          | 中分類       | 小分類            |         |
| 燃え殻          |           |                | 0100000 |
|              | 焼却灰       |                | 0110000 |
|              |           | 石炭灰            | 0111000 |
|              |           | 廃棄物の焼却灰        | 0112000 |
|              | 廃カーボン・活性炭 |                | 0120000 |
| 汚泥(泥状のもの)    |           |                | 0200000 |
|              | 有機性汚泥     |                | 0210000 |
|              |           | 下水汚泥           | 0211000 |
|              | 無機性汚泥     |                | 0220000 |
|              |           | 建設汚泥(残土を除く)    | 0221000 |
|              |           | 上水汚泥           | 0222000 |
| 廃油           |           |                | 0300000 |
|              | 一般廃油      |                | 0310000 |
|              |           | 鉱物性油           | 0311000 |
|              |           | 動植物性油          | 0312000 |
|              | 廃溶剤       |                | 0320000 |
|              | 固形油       |                | 0330000 |
|              | 油でい       |                | 0340000 |
| 廃酸           |           |                | 0400000 |
|              |           | 写真定着廃液         | 0401000 |
| 廃アルカリ        |           |                | 0500000 |
|              |           | 写真現像廃液         | 0501000 |
| 廃プラスチック類     |           |                | 0600000 |
|              |           | 廃タイヤ           | 0601000 |
|              |           | 自動車用プラスチックバンパー | 0602000 |
|              |           | 廃農業用ビニール       | 0603000 |
|              |           | プラスチック製廃容器包装   | 0604000 |
|              |           | 発泡スチロール        | 0605000 |
|              |           | 発泡ウレタン         | 0606000 |
|              |           | 発泡ポリスチレン       | 0607000 |
|              |           | 塩化ビニル製建設資材     | 0608000 |
| 紙くず          |           |                | 0700000 |
|              | 建設工事の紙くず  |                | 0710000 |
|              |           | ダンボール          | 0711000 |
| 木くず          |           |                | 0800000 |
|              | 建設工事の木くず  |                | 0810000 |
|              |           | 伐採材・伐根材        | 0811000 |
| 繊維くず(天然繊維くず) |           |                | 090000  |
|              | 建設工事の繊維くず |                | 0910000 |
| 動・植物性残渣      |           |                | 1000000 |
| 動物系固形不要物     |           |                | 4000000 |
| ゴムくず(天然ゴムくず) |           |                | 1100000 |
| 金属くず         |           |                | 1200000 |
|              | 鉄くず       |                | 1210000 |
|              | 非鉄金属くず    |                | 1220000 |
|              |           | 鉛製の管又は板        | 1221000 |
|              |           | 電線くず           | 1222000 |

| 廃棄物の種類                    |               |                 | 八桥市山    |
|---------------------------|---------------|-----------------|---------|
| 大分類                       | 中分類           | 小分類             | プ親コート   |
| ガラスくず、コンクリートくず及び          | <br>陶磁器くず     |                 | 1300000 |
|                           | ガラスくず         |                 | 1310000 |
|                           |               | カレット            | 1311000 |
|                           |               | 廃ブラウン管(側面部)     | 1312000 |
|                           |               | ガラス製廃容器包装       | 1313000 |
|                           |               | ロックウール          | 1314000 |
|                           |               | 石綿(非飛散性)        | 1315000 |
|                           |               | グラスウール          | 1316000 |
|                           |               | 岩綿吸音板           | 1317000 |
|                           | 陶磁器くず         |                 | 1320000 |
|                           |               | コンクリートくず        | 1321000 |
|                           |               | 石膏ボード           | 1322000 |
|                           |               | ALC(軽量気泡コンクリート) | 1323000 |
| 鉱さい                       |               |                 | 1400000 |
|                           |               | スラグ             | 1401000 |
| がれき類(工作物の新築、改築又は          | 除去に伴って生じた不要物) |                 | 1500000 |
|                           |               | コンクリート破片        | 1501000 |
|                           |               | アスファルト・コンクリート破片 | 1502000 |
| 動物のふん尿(畜産農業から排出されたもの)     |               | 1600000         |         |
| 動物の死体(畜産農業から排出されたもの)      |               | 1700000         |         |
| ばいじん(工場の排ガスを処理して得られるばいじん) |               | 1800000         |         |
| 処分するために処理したもの(13 号廃棄物)    |               |                 | 1900000 |

前記以外の産業廃棄物(不可分一体の廃棄物)の分類マスタ

| 廃棄物の種類           |                   | 八括크나           |                    |
|------------------|-------------------|----------------|--------------------|
| 大分類              | 中分類               | 小分類            | プ親コート              |
| 建設混合廃棄物          |                   |                | 2000000            |
| 安定型建設混合廃棄物       |                   | 2010000        |                    |
|                  | 管理型建設混合廃棄物        |                | 2020000            |
|                  |                   | 新築系混合廃棄物       | 2021000            |
|                  |                   | 解体系混合廃棄物       | 2022000            |
| 安定型混合廃棄物(内訳を入力する | 必要有り)             |                | 2100000            |
| 管理型混合廃棄物(内訳を入力する | 必要有り)             |                | 2200000            |
| シュレッターダスト        |                   |                | 2300000            |
| 石綿含有産業廃棄物        |                   |                | <del>2400000</del> |
|                  | 建設混合廃棄物           |                | 2410000            |
|                  | ガラスくず、コンクリートくず及び降 | 国磁器くず          | 2420000            |
|                  | 廃プラスチック類          |                | 2430000            |
|                  | がれき類(工作物の新築、改築又は際 | 余去に伴って生じた不要物 ) | 2440000            |
|                  | 紙くず               |                | 2450000            |
|                  | 木くず               |                | 2460000            |
|                  | 繊維くず(天然繊維くず)      |                | 2470000            |
|                  |                   | 3000000        |                    |
|                  | 廃二輪車              |                | 3010000            |
|                  |                   | バイク            | 3011000            |
|                  |                   | 自転車            | 3012000            |
| 廃電気機械器具          |                   |                | 3100000            |
|                  |                   | 廃パチンコ機及び廃パチスロ機 | 3101000            |
|                  |                   | プリント配線板        | 3102000            |
|                  |                   | テレビジョン受信機      | 3103000            |
|                  |                   | エアコンディショナー     | 3104000            |
|                  |                   | 冷蔵庫            | 3105000            |
|                  |                   | 洗濯機            | 3106000            |
|                  |                   | 電子レンジ          | 3107000            |
|                  |                   | パーソナルコンピュータ    | 3108000            |
|                  |                   | 電話機            | 3109000            |
|                  |                   | 自動販売機          | 3110000            |
|                  |                   | 蛍光灯            | 3111000            |
|                  |                   | 冷凍庫            | 3112000            |
| 廃電池類             |                   | ·              | 3500000            |
|                  | 鉛蓄電池              |                | 3510000            |
|                  | 乾電池               |                | 3520000            |
| 複合材              |                   |                | 3600000            |

「石綿含有廃棄物」(分類コード:2400000)は選択できません。

この種類の廃棄物を選択する場合は、中分類(2410000~2470000)から選択してください。

● 安定型混合廃棄物及び管理型混合廃棄物を選択した場合は、[廃棄物の名称]欄に廃棄物の種類(20 種類の内訳又は、その廃棄物の一般的な名称を入力することが望ましい。

#### 特別管理産業廃棄物の分類マスタ

| 廃棄物の種類            |                     |                    | 八柄っい    |
|-------------------|---------------------|--------------------|---------|
| 大分類               | 中分類                 | 小分類                | プ親コート   |
| 燃えやすい廃油           |                     |                    | 700000  |
|                   | 燃えやすい廃油(基準値を超え      | える有害物質を含むもの)       | 7010000 |
| pH2.0 以下の廃酸       |                     |                    | 7100000 |
|                   | pH2.0 以下の廃酸(基準値を調   | 超える有害物質を含むもの)      | 7110000 |
| pH 1 2.5 以上の廃アルカリ |                     |                    | 7200000 |
|                   | pH12.5 以上の廃アルカリ(基   | 基準値を超える有害物質を含むもの)  | 7210000 |
| 感染性廃棄物            |                     |                    | 7300000 |
| 特定有害産業廃棄物         |                     |                    | 7400000 |
|                   | 廃 PCB 等・PCB 汚染物・PCB | 3. 処理物             | 7410000 |
|                   |                     | 廃 PCB              | 7411000 |
|                   |                     | PCB 汚染物            | 7412000 |
|                   |                     | PCB 処理物            | 7413000 |
|                   | 廃石綿等(飛散性)           |                    | 7421000 |
|                   | 指定下水汚泥              |                    | 7422000 |
|                   | 鉱さい(基準値を超える有害物)     | 勿質を含むもの)           | 7423000 |
|                   | 燃え殻(基準値を超える有害物      | 勿質を含むもの)           | 7424000 |
|                   | 廃油(基準値を超える有害物質      | 夏を含むもの )           | 7425000 |
|                   | 汚泥(基準値を超える有害物質      | <b>質を含むもの</b> )    | 7426000 |
|                   | 廃酸(基準値を超える有害物質      | 夏を含むもの )           | 7427000 |
|                   | 廃アルカリ(基準値を超える存      | 「「「「「」」」」」」        | 7428000 |
|                   | ばいじん (基準値を超える有害     | 「物質を含むもの)          | 7429000 |
|                   | 処分するために処理したもの       | (基準値を超える有害物質を含むもの) | 7430000 |

再生資源等の分類マスタ

| 廃棄物の種類            |     | 八橋一 い |                    |
|-------------------|-----|-------|--------------------|
| 大分類               | 中分類 | 小分類   | プ親コート              |
| <del>主砂</del>     |     |       | <del>9000000</del> |
| <del>しゅんせつ土</del> |     |       | <del>9100000</del> |

分類コード「9000000」~「9100000」については、2008年2月7日よりマスタから削除されました。

|   | 補足                                       |                                                                                                    |                                          |
|---|------------------------------------------|----------------------------------------------------------------------------------------------------|------------------------------------------|
| • | 廃棄物分                                     | う類マスタの構成                                                                                                    |                                          |
|   | 廃棄物の利                                    | 重類を次の大分類、中分類、小分類、細分類の4段階に分類して                                                                                                | います。                                     |
|   | 大分類                                      | 法で定める廃棄物の 20 種類及び特別管理産業廃棄物の分類の他、「建設混合<br>廃棄物」や「廃自動車」などの不可分一体の廃棄物の分類を設定半角 10 桁<br>以内で入力                                       | 情報処理センターが付与しているコード(都道府県・政<br>≪キに報告するコード) |
|   | 中分類                                      | 廃棄物の属性、特性、発生源などにより分類                                                                                                    |                                          |
|   | 小分類                                      | 代表的な廃棄物名称、法律などで個別に指定されている産業廃棄物の種類                                                                                            |                                          |
|   | 細分類                                      | 加入者が独自に設定できる廃棄物の種類名称                                                                                                    | 加入者が付与するコード(付与しない場合は"000"固定)             |
| • | 廃棄物分<br><sub>廃棄物分類</sub><br>9 <u>。</u> 9 | 分類コードの構成<br>頃コードは次の7桁で構成します。<br>1 9 2 9 3 9 4 9 5 9 6<br>→ 加入者が独<br>→ 小分類(3桁)→ 加入者が独<br>→ 中分類(1桁)→<br>中分類(2桁)→<br>→ 大分類(2桁)→ | 自に付与できるコード("000"以外)<br>ンターが付与しているコード(4桁) |

# 🔲 数量単位マスタ

| 数量の単位          | 数量の単位コード |
|----------------|----------|
| t              | 1        |
| m <sup>3</sup> | 2        |
| kg             | 3        |
| リットル           | 4        |
| 個・台            | 5        |

## 🔲 荷姿マスタ

| 荷姿       | 荷姿コード |
|----------|-------|
| バラ()     | 01    |
| コンテナ     | 02    |
| ドラム缶     | 03    |
| 石油缶      | 04    |
| プラスチック容器 | 05    |
| 袋        | 06    |
| フレコンバック  | 07    |
| 段ボール箱    | 08    |
| その他      | 09    |

容器なし(車両等に産業廃棄物を直接積載する場合等)

## 🔲 運搬方法マスタ

| 運搬方法 | 運搬方法コード |
|------|---------|
| 車両   | 1       |
| 船舶   | 2       |
| 鉄道   | 3       |
| その他  | 4       |

## 🔲 数量の確定者マスタ

| 数量の確定者        | 数量の確定者コード |
|---------------|-----------|
| 未設定           | 00        |
| 排出事業者         | 01        |
| 処分業者          | 02        |
| 収集運搬業者[1区間目]  | 03        |
| 収集運搬業者[2区間目]  | 04        |
| 収集運搬業者[3区間目]  | 05        |
| 収集運搬業者[4区間目]  | 06        |
| 収集運搬業者 [5区間目] | 07        |

## □ 有害物質マスタ

| 有害物質                    | 有害物質コード       |
|-------------------------|---------------|
| 水銀又はその化合物               | 01            |
| カドミウム又はその化合物            | 02            |
| 鉛又はその化合物                | 03            |
| 有機燐化合物                  | 04            |
| 六価クロム化合物                | 05            |
| 砒素又はその化合物               | 06            |
| シアン化合物                  | 07            |
| РСВ                     | 08            |
| トリクロロエチレン               | 09            |
| テトラクロロエチレン              | 10            |
| ジクロロメタン                 | 11            |
| 四塩化炭素                   | 12            |
| 1・2 - ジクロロエタン           | 13            |
| 1・1 - ジクロロエチレン          | 14            |
| シスー1・2 ジクロロエチレン         | 15            |
| 1・1・1 - トリクロロエタン        | 16            |
| 1・1・2 - トリクロロエタン        | 17            |
| 1・3 - ジクロロプロペン(D - D)   | 18            |
| チウラム                    | 19            |
| シマジン(CAT)               | 20            |
| チオベンカルブ(ベンチオカーブ)        | 21            |
| ベンゼン                    | 22            |
| セレン又はその化合物              | 23            |
| ダイオキシン類(有機塩素化合物)        | 24            |
| <del>銅又はその化合物</del>     | <del>25</del> |
| <del>亜鉛又はその化合物</del>    | <del>26</del> |
| 弗化物                     | <del>27</del> |
| <del>ベリリウム又はその化合物</del> | <del>28</del> |
| <del>クロム又はその化合物</del>   | <del>29</del> |
| <del>ニッケル又はその化合物</del>  | <del>30</del> |
| <del>バナジウム又はその化合物</del> | <del>31</del> |
| <del>フェノール類</del>       | <del>32</del> |

有害物質コード「25」~「32」については、2010年11月1日よりマスタから削除されました。

# □法人格マスタ

| 法人格名称     | 法人格コード |
|-----------|--------|
| 個人事業      | 00     |
| 株式会社      | 01     |
| 有限会社      | 02     |
| 合名会社      | 03     |
| 合資会社      | 04     |
| 医療法人      | 05     |
| 財団法人      | 06     |
| 社団法人      | 07     |
| 宗教法人      | 08     |
| 学校法人      | 09     |
| 社会福祉法人    | 10     |
| 相互会社      | 11     |
| 行政書士法人    | 12     |
| 司法書士法人    | 13     |
| 税理士法人     | 14     |
| 国立大学法人    | 15     |
| 特定非営利活動法人 | 16     |
| 更生保護法人    | 17     |
| 独立行政法人    | 18     |
| 弁護士法人     | 19     |
| 有限責任中間法人  | 20     |
| 無限責任中間法人  | 21     |
| 医療法人社団    | 22     |
| その他の法人    | 99     |

# □ 処分方法マスタ

| 処分方法の分類 |             | 処分方法コード |     |
|---------|-------------|---------|-----|
| 再生( )   |             | 100     |     |
|         | 再使用(リユース)   |         | 101 |
|         | 素材再生        |         | 102 |
|         | 他用途原材料化     |         | 103 |
|         | 燃料化         |         | 104 |
|         | コンポスト化(堆肥化) |         | 105 |
|         | その他再生       |         | 106 |
| 中間処理    |             |         | 200 |
|         | 脱水          |         | 201 |
|         | 機械乾燥        |         | 202 |
|         | 天日乾燥        |         | 203 |
|         | 焼却          |         | 204 |
|         | 油水分離        |         | 205 |
|         | 中和          |         | 206 |
|         | 破砕          |         | 207 |
|         | 圧縮          |         | 208 |
|         | 溶融          |         | 209 |
|         | 選別          |         | 210 |
|         | 固形化         |         | 211 |
|         | ばい焼         |         | 212 |
|         | 分解          |         | 213 |
|         | 洗浄          |         | 214 |
|         | 滅菌          |         | 215 |
|         | 消毒          |         | 216 |
|         | 煮沸          |         | 217 |
|         | その他中間処理     |         | 299 |
|         |             | 300     |     |
|         | 埋立処分        |         | 301 |
|         |             | 安定型埋立処分 | 302 |
|         |             | 管理型埋立処分 | 303 |
|         |             | 遮断型埋立処分 | 304 |
|         | 海洋投入        |         | 310 |

# 平成24年1月1日に追加する廃棄物の分類コード一覧

## 〇特定産業廃棄物の分類マスタ

|         |                 | 廃棄物の分類                                                          | ∠\米□−_い |
|---------|-----------------|-----------------------------------------------------------------|---------|
| 大分類     | 中分類             | 小分類                                                             | 7.短コート  |
| 特定産業廃棄物 | 燃え殻             | · ·                                                             | 5010000 |
|         |                 | 悔却灰(分類コード上4桁5012から5014に分類できないもの)                                | 5011000 |
|         |                 |                                                                 | 5011000 |
|         |                 | 焼却灰(石灰灰)                                                        | 5012000 |
|         |                 |                                                                 | 5013000 |
|         |                 | 焼却灰(下水汚泥)                                                       | 5014000 |
|         | 汚泥              |                                                                 | 5020000 |
|         |                 | 有機性汚泥(分類コード上4桁5022から5024に分類できないもの)                              | 5021000 |
|         |                 | 有機性汚泥(下水汚泥)                                                     | 5022000 |
|         |                 |                                                                 | 5022000 |
|         |                 |                                                                 | 5023000 |
|         |                 |                                                                 | 5024000 |
|         |                 | 無機性汚泥(分類コード上4桁5026・5027に分類できないもの)                               | 5025000 |
|         |                 | 無機性汚泥(建設汚泥(残土を除く))                                              | 5026000 |
|         |                 | 無機性汚泥(上水汚泥)                                                     | 5027000 |
|         | 廃油              |                                                                 | 5030000 |
|         |                 | ― 船 座 沖 ( 分 類 コ ― ド ト 4 桁 5 0 3 2 ・ 5 0 3 3 に 分 類 で き か い も の ) | 5031000 |
|         |                 |                                                                 | 5031000 |
|         |                 |                                                                 | 5032000 |
|         |                 | 一般廃油(動植物性油)                                                     | 5033000 |
|         |                 | 廃溶剤                                                             | 5034000 |
|         |                 | 固形油                                                             | 5035000 |
|         |                 | 油でい                                                             | 5036000 |
|         | <b>奉</b> 酸      |                                                                 | 5040000 |
|         | DUBA            | 写直完善应波                                                          | 5040000 |
|         | 南フェキリ           | ラ県に相所仪                                                          | 5041000 |
|         | 廃アルカリ           |                                                                 | 5050000 |
|         |                 | 写真現像廃液                                                          | 5051000 |
|         | 廃プラスチック類        |                                                                 | 5060000 |
|         |                 | 廃タイヤ                                                            | 5061000 |
|         |                 | 白動車田プラスチックバンパー                                                  | 5062000 |
|         |                 |                                                                 | 5062000 |
|         |                 |                                                                 | 5003000 |
|         |                 | ノフスナツク裂焼谷奋包装                                                    | 5064000 |
|         |                 | 発泡スチロール                                                         | 5065000 |
|         |                 | 発泡ウレタン                                                          | 5066000 |
|         |                 | 発泡ポリスチレン                                                        | 5067000 |
|         |                 | 塩化ビニル製建設資材                                                      | 5068000 |
|         | 紙くず             | 細胞につかる足の負折                                                      |         |
|         | 1120 ( )        | <b>油訳工車の紙ノボ(ガンギールド以のまの)</b>                                     | E071000 |
|         |                 | 建設工事の紙くり(ダンホール以外のもの)                                            | 5071000 |
|         |                 | 建設工事の紙くす(タンホール)                                                 | 5072000 |
|         | 木くす             |                                                                 | 5080000 |
|         |                 | 建設工事の木くず(伐採材・伐根材以外のもの)                                          | 5081000 |
|         |                 | 建設工事の木くず(伐採材・伐根材)                                               | 5082000 |
|         | 繊維くず(天然繊維       | र वें )                                                         | 5090000 |
|         |                 | - マンク<br>-  -  -  -  -  -  -  -  -  -  -  -  -                  | 5091000 |
|         | <b>動,</b>       | たい上市 27 陽性 17                                                   | E110000 |
|         | <u> 劉</u> 恒彻住残道 |                                                                 | 5110000 |
|         | 動物糸固形小要物        |                                                                 | 5120000 |
|         | ゴムくず(天然繊維       | (す)                                                             | 5130000 |
|         | 金属くず            |                                                                 | 5140000 |
|         |                 |                                                                 | 5141000 |
|         |                 | 非鉄全屋くず(分類コードト4桁5143・5144に分類できたいもの)                              | 51/2000 |
|         |                 | 非鉄金属くず (分別)                                                     | E142000 |
|         |                 |                                                                 | 5143000 |
|         |                 |                                                                 | 5144000 |
|         | カラスくす、コンク       | リートくす及い陶磁器くす                                                    | 5150000 |
|         |                 | ガラスくず(分類コード上4桁5152から5158に分類できないもの)                              | 5151000 |
|         |                 | ガラスくず(カレット)                                                     | 5152000 |
|         |                 | ガラスくず(糜ブラウン管(側面部))                                              | 5153000 |
|         |                 | ガラス(ボース制廠交哭句法)                                                  | 5154000 |
|         |                 |                                                                 | 5155000 |
|         |                 | パラハトタ (ロワフリール)<br>ゴニュノギ (デ約(北部批批))                              | 5155000 |
|         |                 |                                                                 | 5156000 |
|         |                 | カラスくず(グラスウール)                                                   | 5157000 |
|         |                 | ガラスくず(岩綿吸音板)                                                    | 5158000 |
|         |                 | 陶磁器くず(分類コード上4桁5162から5164に分類できないもの)                              | 5161000 |
|         |                 | 陶磁器くず(コンクリートくず)                                                 | 5162000 |
|         |                 |                                                                 | 5162000 |
|         |                 |                                                                 | E1(4000 |
|         |                 | 両呶砳ヽ9(ALし(辁重丸氾コノクリート))                                          | 5164000 |
|         | 飯さい             |                                                                 | 5170000 |
|         |                 | スラグ                                                             | 5171000 |

| がれき類(工作物の | D新築、改築又は除去に伴って生じた不要物)            | 5180000 |
|-----------|----------------------------------|---------|
|           | コンクリート破片                         | 5181000 |
|           | アスファルト・コンクリート破片                  | 5182000 |
| 動物のふん尿(畜産 | 産農業から排出されたもの)                    | 5190000 |
| 動物の死体(畜産劇 | 農業から排出されたもの)                     | 5210000 |
| ばいじん(工場の排 | 非ガスを処理して得られるばいじん)                | 5220000 |
|           | ばいじん(廃棄物焼却炉のばいじん)                | 5221000 |
|           | ばいじん(下水汚泥)                       | 5222000 |
| 処分するために処理 | 里したもの(13号廃棄物)                    | 5230000 |
| 建設混合廃棄物   |                                  | 5240000 |
|           | 安定型建設混合廃棄物                       | 5241000 |
|           | 管理型建設混合廃棄物(分類コード上4桁5243・5244以外)  | 5242000 |
|           | 管理型建設混合廃棄物(新築系)                  | 5243000 |
|           | 管理型建設混合廃棄物(解体系)                  | 5244000 |
| 安定型混合廃棄物  | (内訳を入力する必要有り)                    | 5250000 |
| 管理型混合廃棄物  | (内訳を入力する必要有り)                    | 5260000 |
| シュレッターダスト | ۲<br>۲                           | 5270000 |
| 石綿含有産業廃棄物 | 勿 建設混合廃棄物                        | 5281000 |
| (非飛散性)    | ガラスくず、コンクリートくず及び陶磁器くず            | 5282000 |
|           | 廃プラスチック類                         | 5283000 |
|           | がれき類(工作物の新築、改築又は除去に伴って生じた不要物)    | 5284000 |
|           | 紙くず                              | 5285000 |
|           | 木くず                              | 5286000 |
|           | 繊維くず(天然繊維くず)                     | 5287000 |
| 廃自動車      |                                  | 5290000 |
|           | 廃二輪車(分類コード上4桁5292・5293に分類できないもの) | 5291000 |
|           | 廃二輪車(バイク)                        | 5292000 |
|           | 廃二輪車(自転車)                        | 5293000 |
| 廃電気機械器具   | •                                | 5310000 |
|           | 廃パチンコ機及び廃パチスロ機                   | 5311000 |
|           | プリント配線板                          | 5312000 |
|           | テレビジョン受信機                        | 5313000 |
|           | エアコンディショナー                       | 5314000 |
|           | 冷蔵庫                              | 5315000 |
|           | 洗濯機                              | 5316000 |
|           | 電子レンジ                            | 5317000 |
|           | パーソナルコンピュータ                      | 5318000 |
|           | 電話機                              | 5319000 |
|           | 自動販売機                            | 5321000 |
|           | 蛍光灯                              | 5322000 |
|           | 冷凍庫                              | 5323000 |
| 廃電池類      |                                  | 5330000 |
|           | 鉛蓄電池                             | 5331000 |
|           | 乾電池                              | 5332000 |
| 複合材       |                                  | 5340000 |
|           |                                  |         |

# 〇特定産業廃棄物(特別管理産業廃棄物)の分類マスタ

| 廃棄物の分類      |               |                                    |         |
|-------------|---------------|------------------------------------|---------|
| 大分類         | 中分類           | 小分類                                | プ狩コート   |
| 特定産業廃棄物     | 燃えやすい廃油       |                                    | 7510000 |
| (特別管理産業廃棄物) |               | 燃えやすい廃油(基準値を超える有害物質を含むもの)          | 7511000 |
|             | pH2.0以下の廃酸    |                                    | 7520000 |
|             |               | pH2.0以下の廃酸(基準値を超える有害物質を含むもの)       | 7521000 |
|             | pH12.5以上の廃アルナ | י נ                                | 7530000 |
|             |               | pH12.5以上の廃アルカリ(基準値を超える有害物質を含むもの)   | 7531000 |
|             | 感染性廃棄物        |                                    | 7540000 |
|             | 特定有害産業廃棄物     |                                    | 7550000 |
|             |               | 廃PCB類(分類コード上4桁7552から7554に分類できないもの) | 7551000 |
|             |               | 廃PCB類(廃PCB)                        | 7552000 |
|             |               | 廃PCB類(PCB汚染物)                      | 7553000 |
|             |               | 廃PCB類(PCB処理物)                      | 7554000 |
|             |               | 廃石綿等(飛散性)                          | 7555000 |
|             |               | 指定下水汚泥                             | 7556000 |
|             |               | 鉱さい(基準値を超える有害物質を含むもの)              | 7557000 |
|             |               | 燃え殻(基準値を超える有害物質を含むもの)              | 7558000 |
|             |               | 廃油(基準値を超える有害物質を含むもの)               | 7559000 |
|             |               | 汚泥(基準値を超える有害物質を含むもの)               | 7561000 |
|             |               | 廃酸(基準値を超える有害物質を含むもの)               | 7562000 |
|             |               | 廃アルカリ(基準値を超える有害物質を含むもの)            | 7563000 |
|             |               | ばいじん(基準値を超える有害物質を含むもの)             | 7564000 |
|             |               | 処分するために処理したもの(基準値を超える有害物質を含むもの)    | 7565000 |